# HKme

### Hartson-Kennedy...made easy

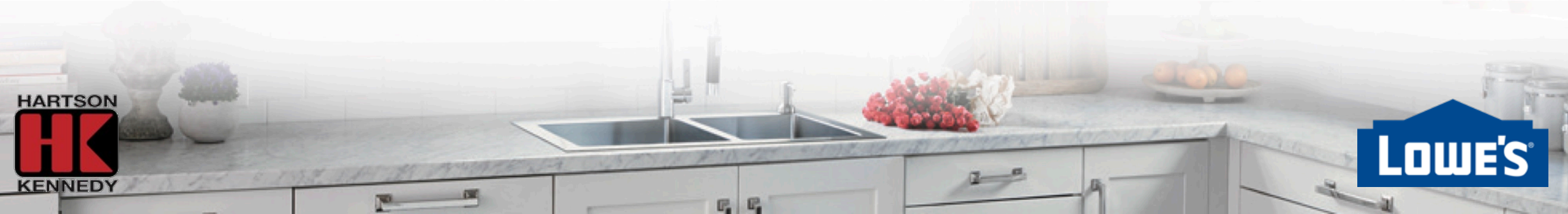

### Overview

- **HKme** is an online portal used to design and quote Lowe's F&D orders
  - Stores utilize Installed Sales Selling Tool (ISST) for F&I orders
- Each store is assigned one **HKme** login
  - <u>Click here for store login information</u>
- Browsers supported: Microsoft Edge & Google Chrome
  - Internet Explorer should not be used for **HKme**.

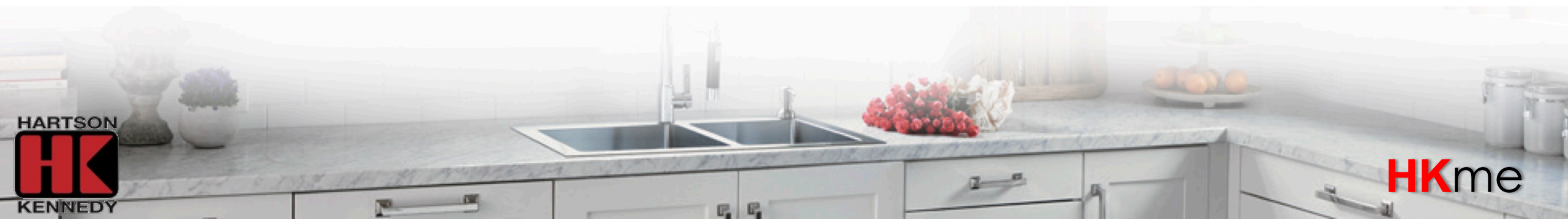

### **HK**me Login

- One login per store
  - <u>Click here for store login information</u>

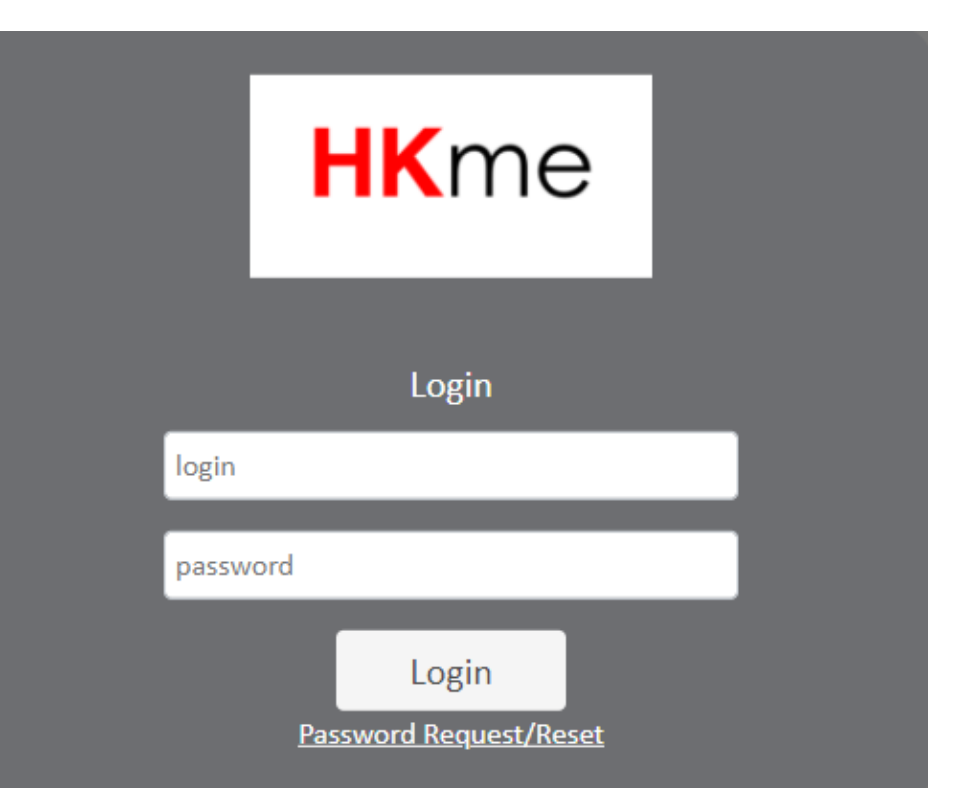

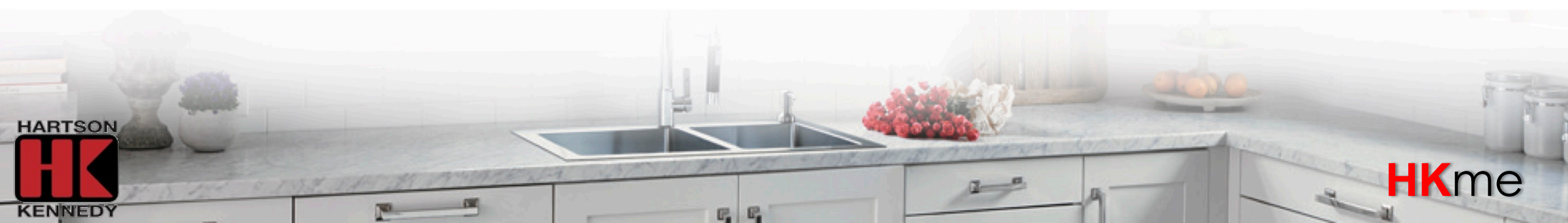

HART

KEN

| HARTSON-KENNEDY CABINET TOP CO., INC.        |                                                                                                    | Das                              | hboard 💪 Contact Us 💄 Iteague@hartson-kennedy.com 🕶                                                                                                    |
|----------------------------------------------|----------------------------------------------------------------------------------------------------|----------------------------------|----------------------------------------------------------------------------------------------------|
| ders                                         |                                                                                                    |                                  |                                                                                                    |
| w Order Search                               |                                                                                                    |                                  |                                                                                                    |
| Action Required<br>Pending Information<br>21 | Draft<br>241                                                                                                    | Cancellation Requested<br>1      | Cancelled<br>1                                                                                                    |
| In Progress - Accepted<br>5                  | Submitted for Approval<br>101                                                                                   | Action Required<br>Rejected<br>1 | Completed<br>15                                                                                                    |
| JOTES<br>w Quote                             |                                                                                                    |                                  |                                                                                                    |
| Submitted for Confirmation<br>39             | Action Required<br>Pending Information<br>26                                                                    | Draft<br>233                     | Cancelled<br>5                                                                                                    |
| Quote Verification Requested<br>1            | Quote Verified<br>4                                                                                             | Confirmed<br>2                   | Converted To Order<br>34                                                                                                    |
|                                              |                                                                                                    |                                  | the state of the state of the s |
| The set a state when the se                  | The second second and the second second second second second second second second second second second second s | 12-0                             | -9                                                                                                    |

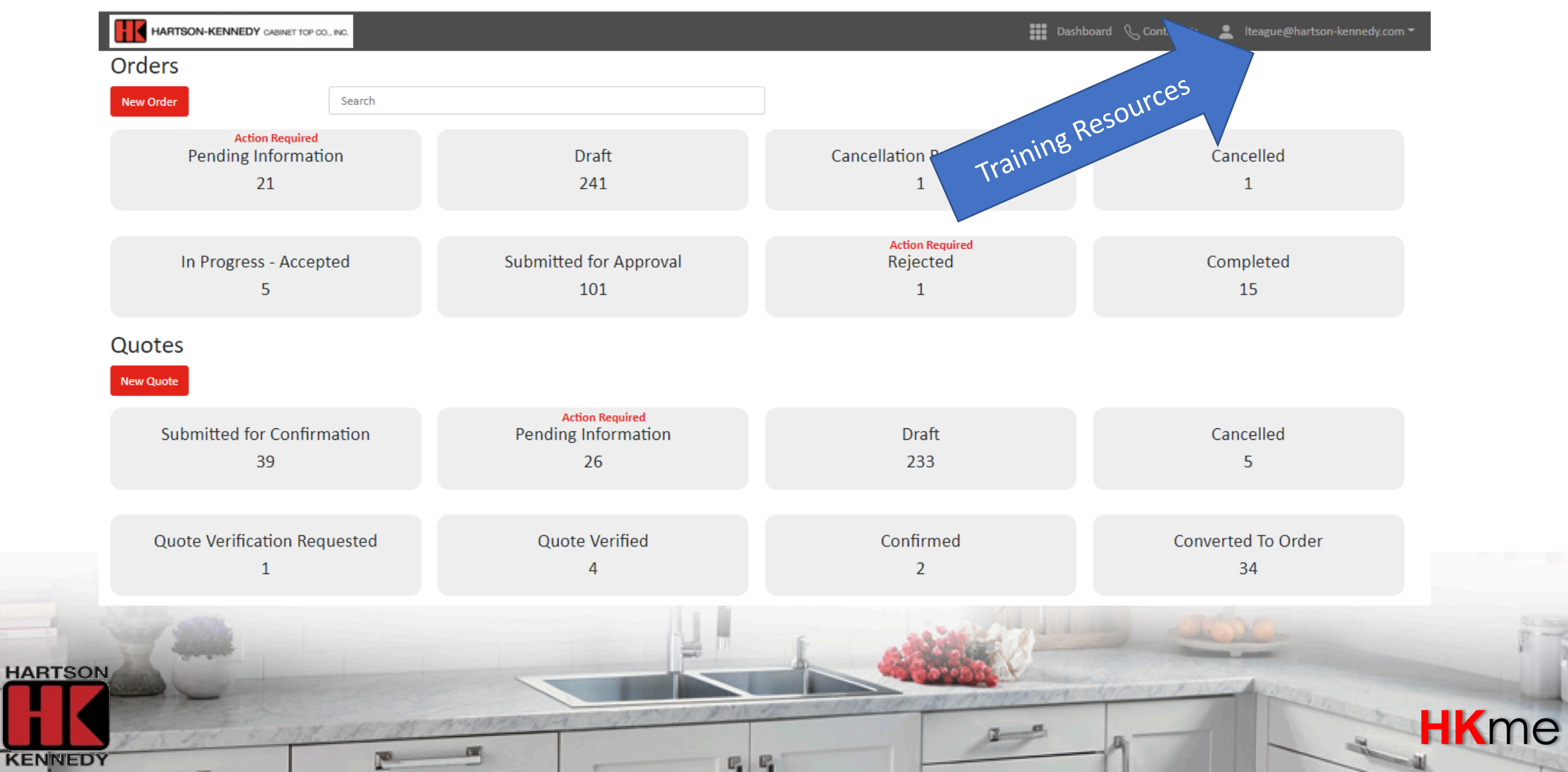

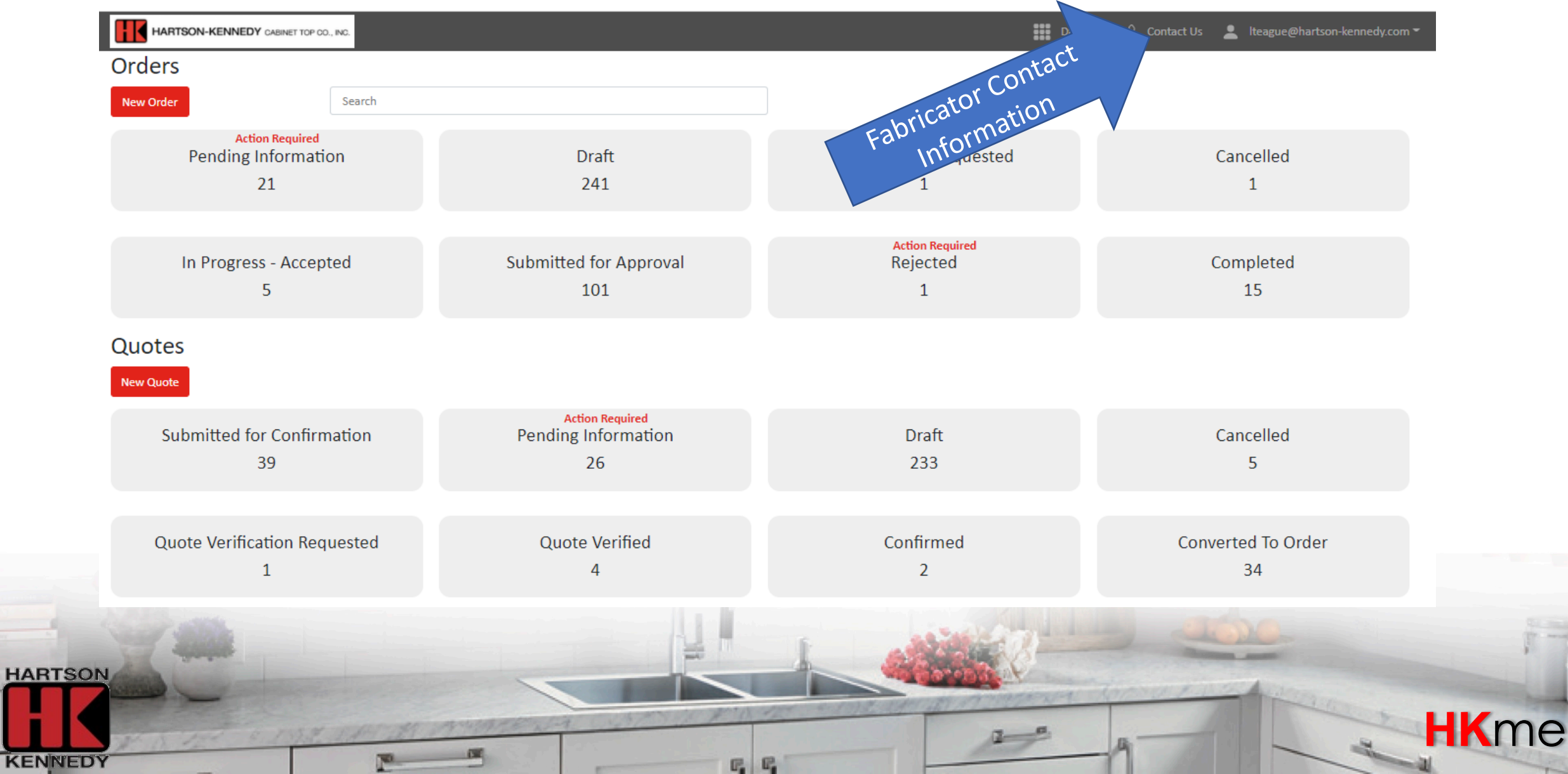

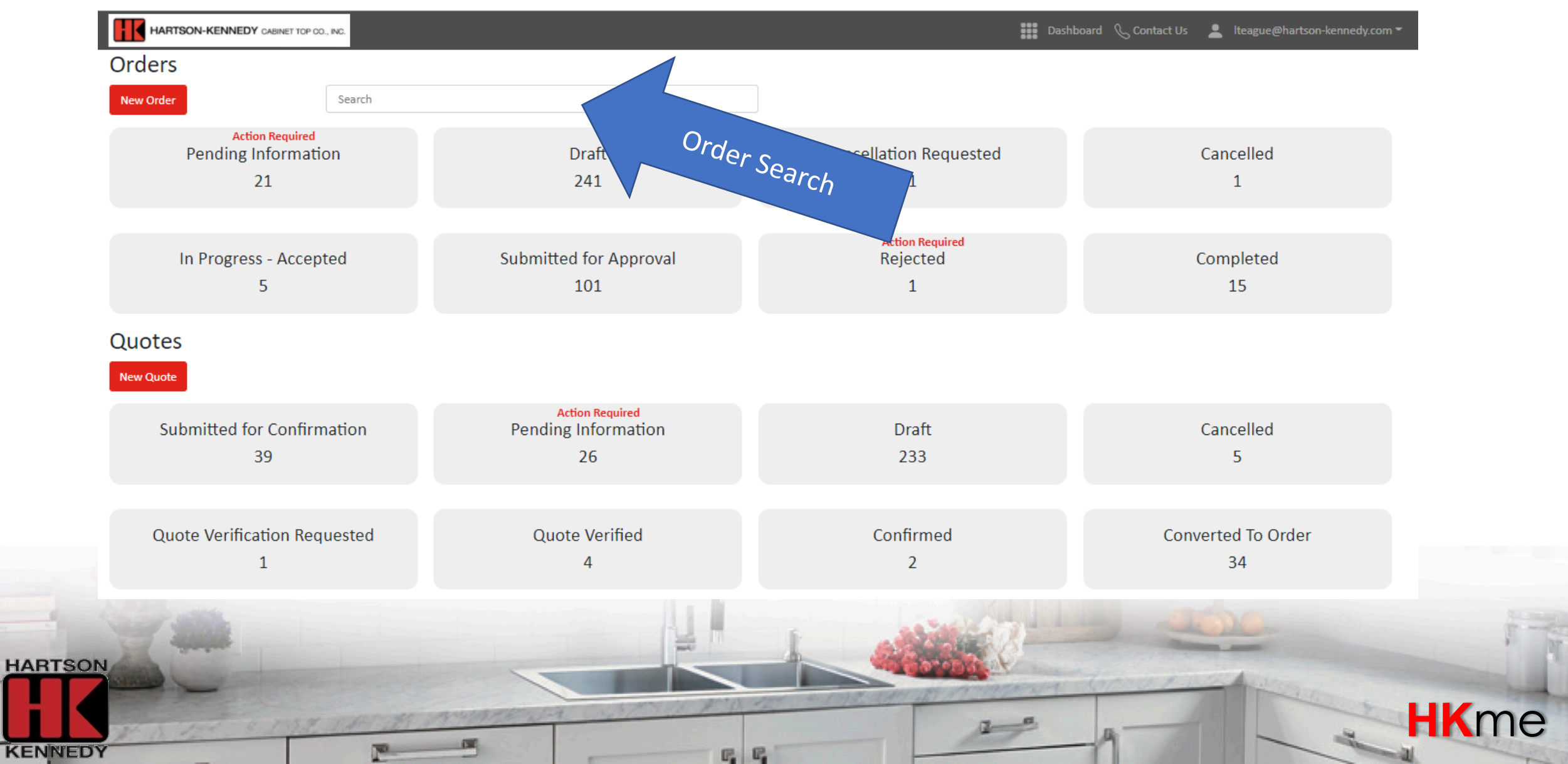

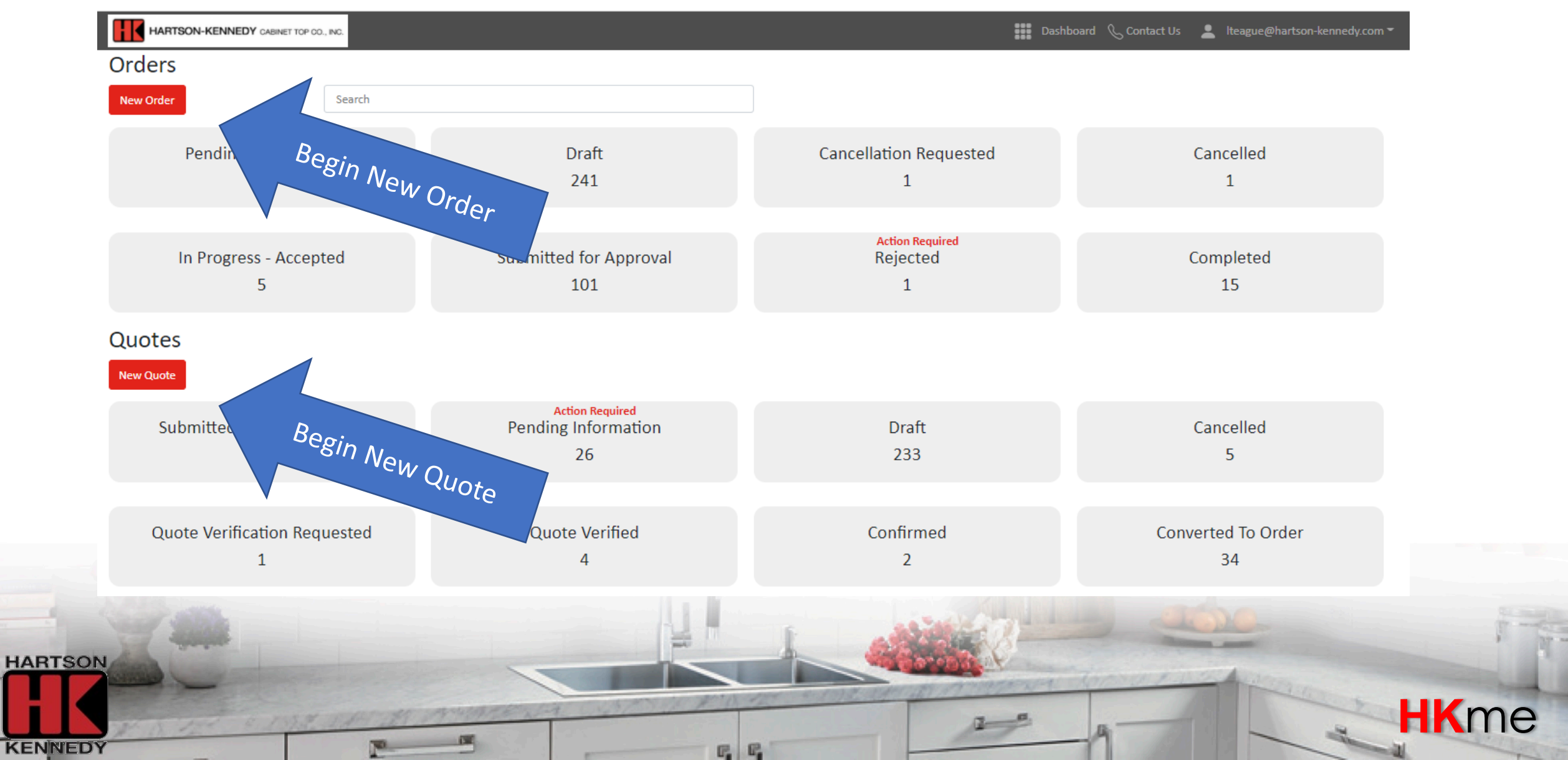

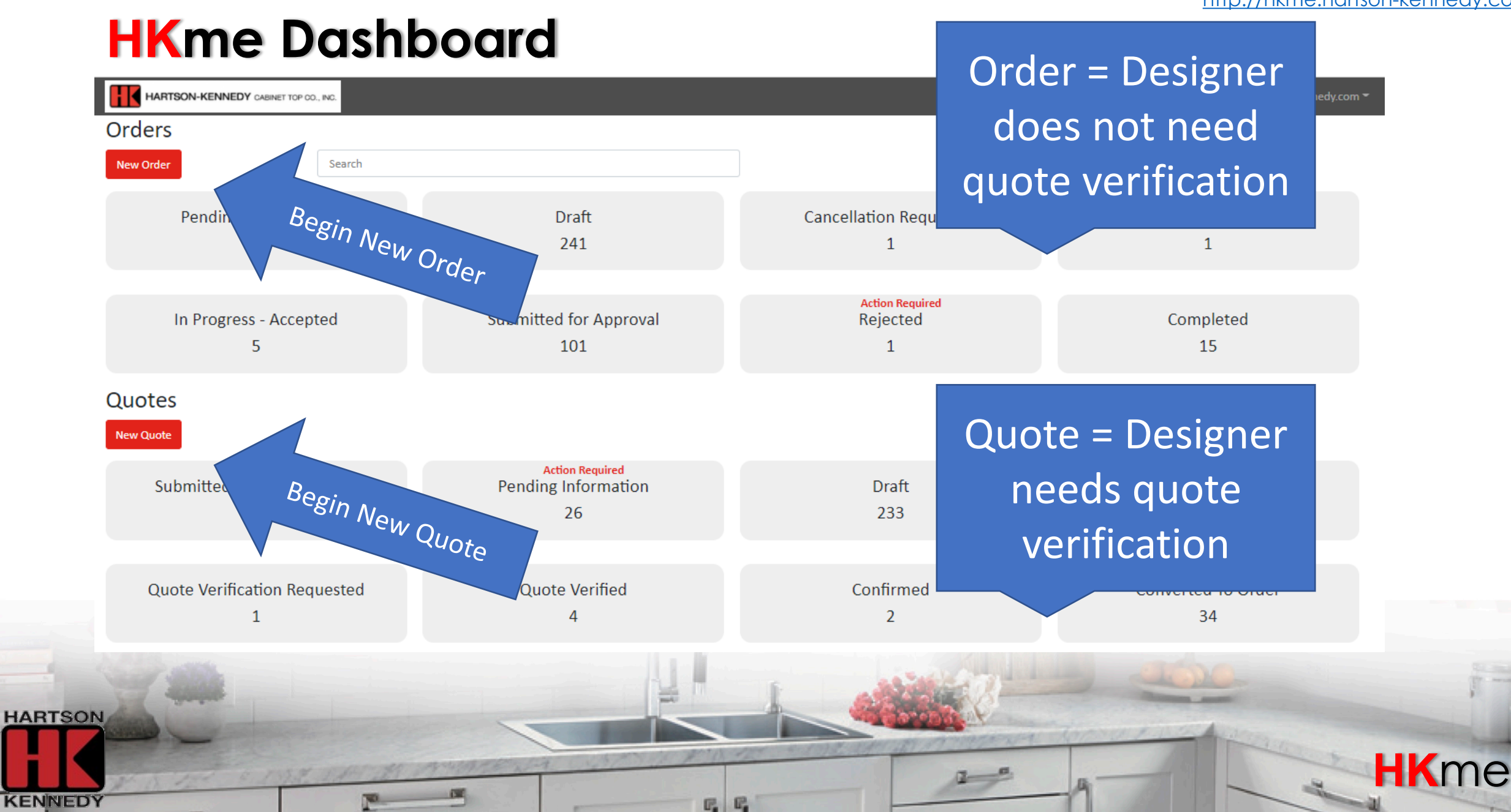

### Details

### Enter order details

| Job Name*             | Status*              |                | Location*         |   | Fabricator Name      |
|-----------------------|----------------------|----------------|-------------------|---|----------------------|
| Please enter a value  | Select a Status      | ~              | Select a Location | ~ | Please enter a value |
| Designer*             | Order Type*          | Ship To*       |                   |   |                      |
| Select a Designer     |                      | Select Ship To | ~                 |   |                      |
| Consumer First Name * | Consumer Last Name * |                |                   |   |                      |
| Please enter a value  | Please enter a value |                |                   |   |                      |

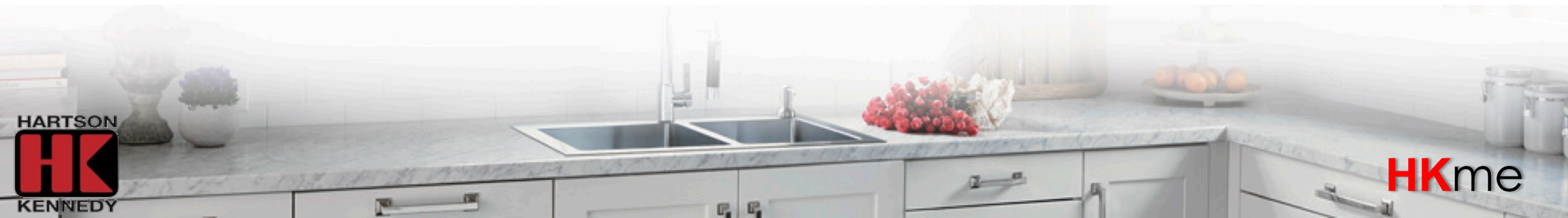

#### http://hkme.hartson-kennedy.com/ Details Enter project name Details Job Name\* Status\* Location\* Fabricator Name Please enter a value Please enter a value Select a Status Select a Location $\sim$ ¥ Designer\* Order Type\* Ship To\*

 $\mathbf{v}$ 

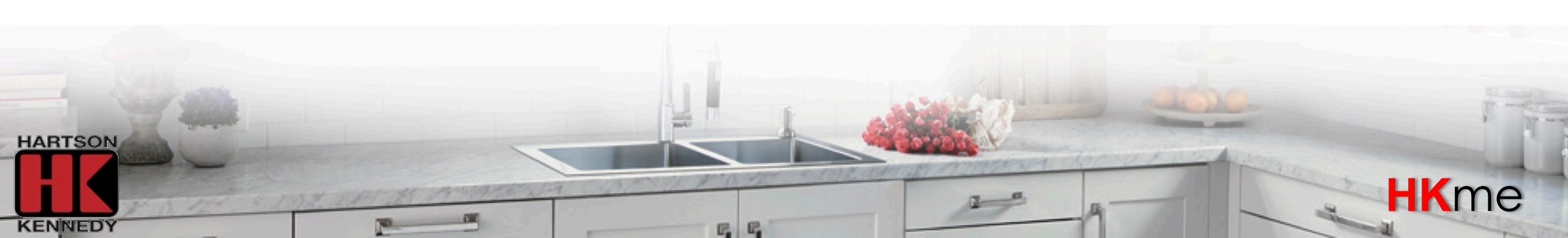

Select Ship To

Select a Designer

Consumer First Name \*

Please enter a value

Add Designer

Consumer Last Name \*

Please enter a value

×

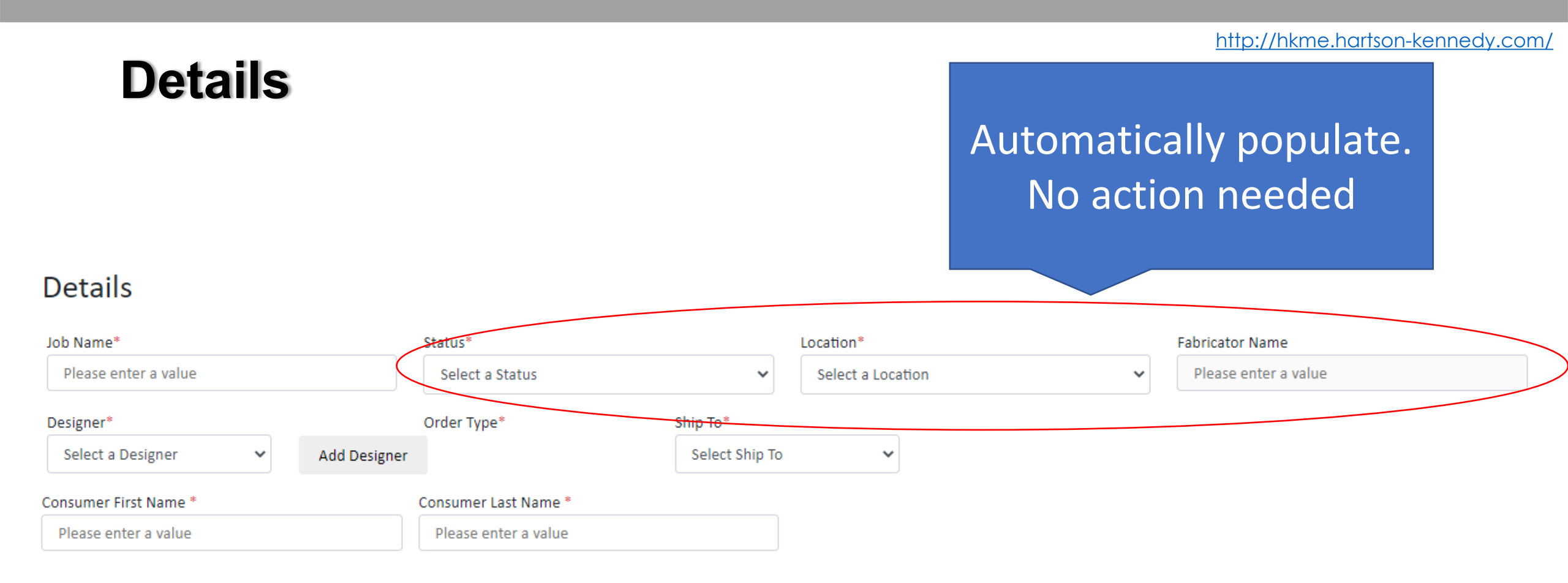

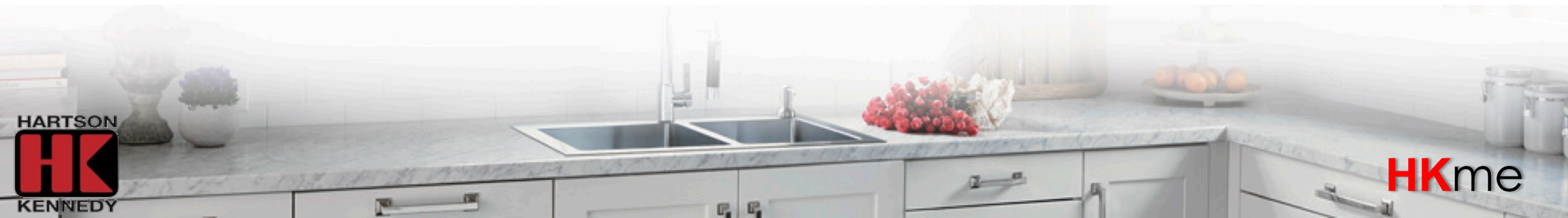

### Details

### Enter designer email address

|   | Job Name*                                                  | Status*                       |        | Location*         |   | Fabricator Name      |
|---|------------------------------------------------------------|-------------------------------|--------|-------------------|---|----------------------|
|   | Please enter a value                                       | Select a Status               | ~      | Select a Location | ~ | Please enter a value |
|   | De <del>si</del> gner*<br>Select a Designer   Add Designer | Order Type* Ship To* Select S | nip To | ~                 |   |                      |
| C | Consumer First Name *                                      | Consumer Last Name *          |        |                   |   |                      |
|   | Please enter a value                                       | Please enter a value          |        |                   |   |                      |

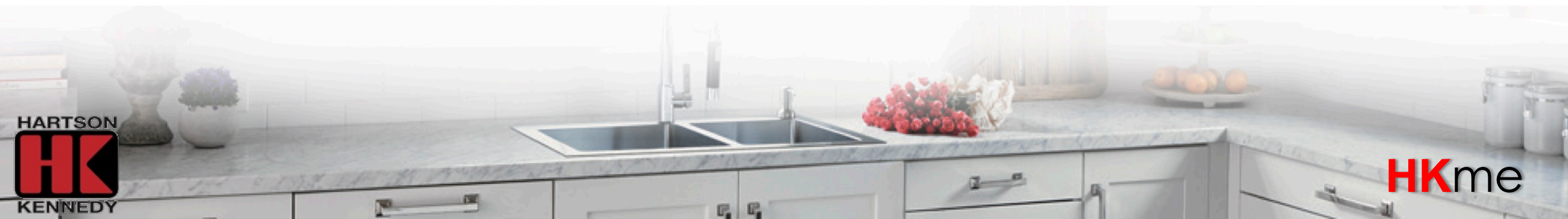

| Details                                | Fi<br>Status*        | rst order? Click<br>Add Designer" |        |   | Fabricator Name      |
|----------------------------------------|----------------------|-----------------------------------|--------|---|----------------------|
| Please enter a value                   | Select a St          |                                   | cation | ~ | Please enter a value |
| Designer* Select a Designer Add Design | Order Type*          | Ship To*<br>Select Ship To        | ~      |   |                      |
| Consumer First Name *                  | Consumer Last Name * |                                   |        |   |                      |
| Please enter a value                   | Please enter a value |                                   |        |   |                      |

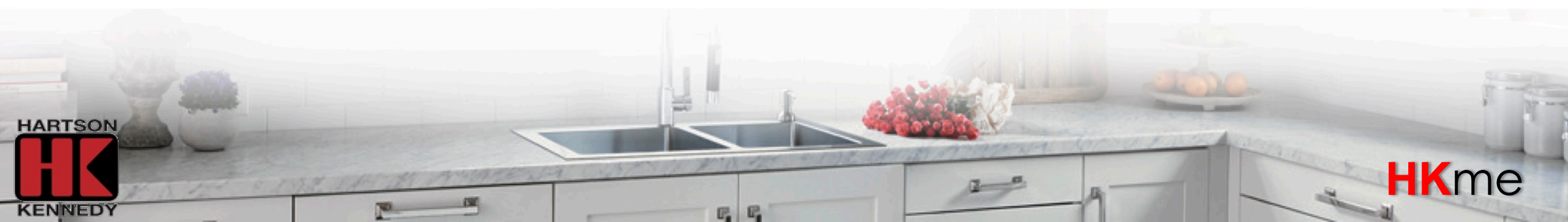

### Details

### Automatically populate. No action needed

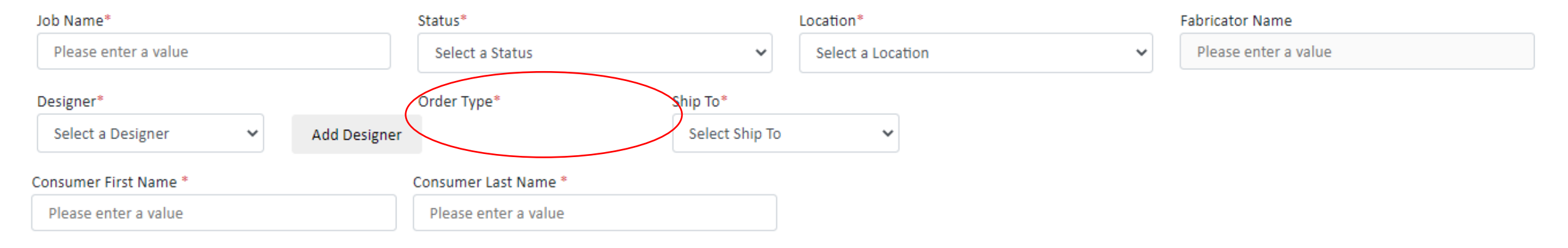

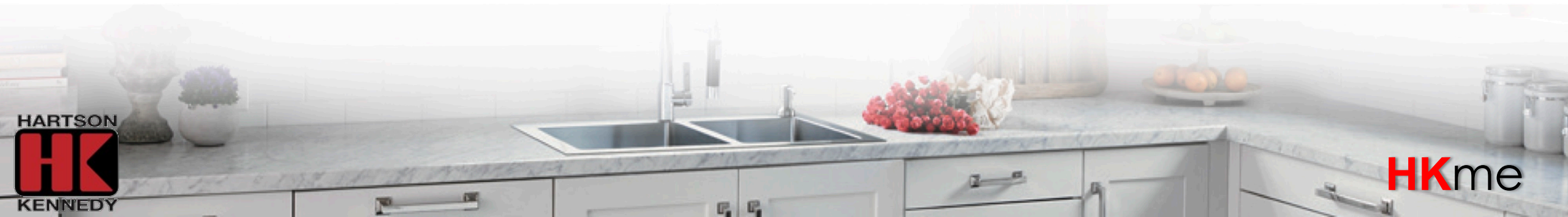

### Details

### Select Ship To (store or home)

Home delivery not available in all areas

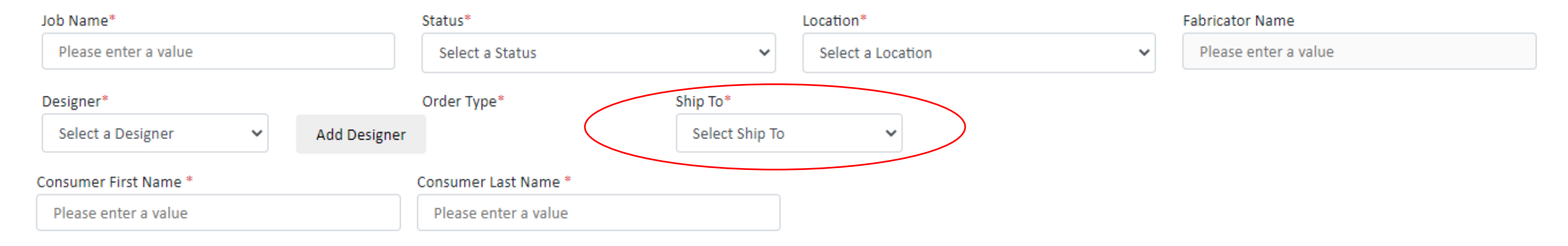

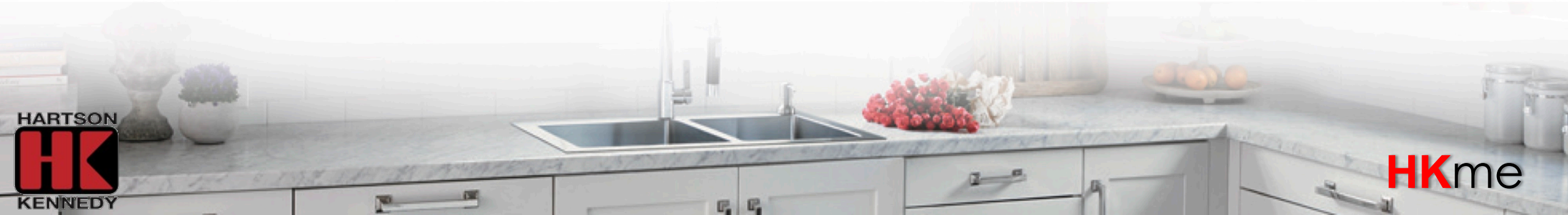

### Details

# Enter consumer first name

| Job Name*                      | Status*              | L              | ocation*          |   | Fabricator Name      |
|--------------------------------|----------------------|----------------|-------------------|---|----------------------|
| Please enter a value           | Select a Status      | ~              | Select a Location | ~ | Please enter a value |
| Designer*                      | Order Type*          | Ship To*       |                   |   |                      |
| Select a Designer 🖌 🖌 Add Desi | gner                 | Select Ship To | ~                 |   |                      |
| Consumer First Name *          | Consumer Last Name * |                |                   |   |                      |
| Please enter a value           | Please enter a value |                |                   |   |                      |
|                                |                      |                |                   |   |                      |

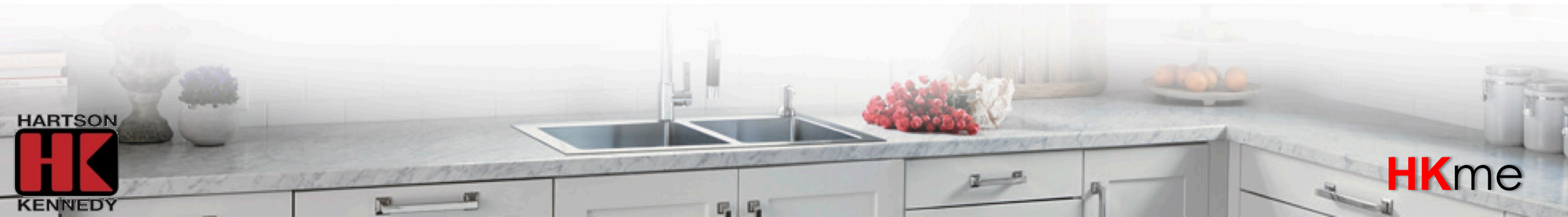

### Details

### Enter consumer last name

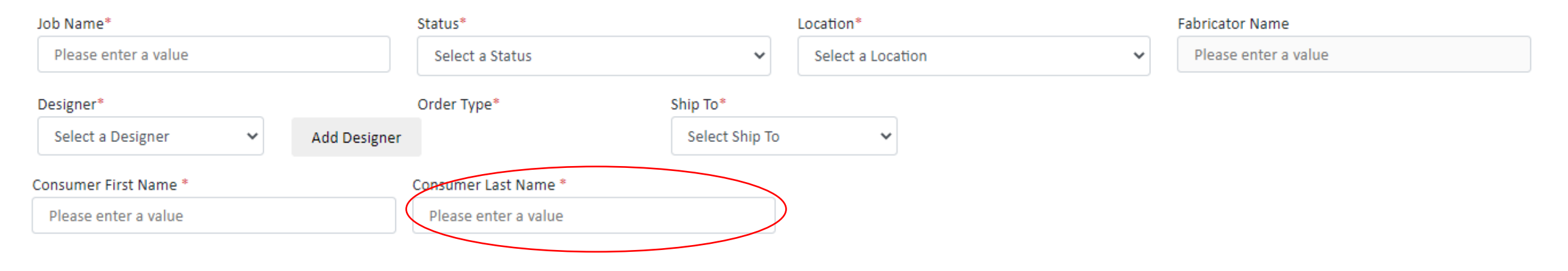

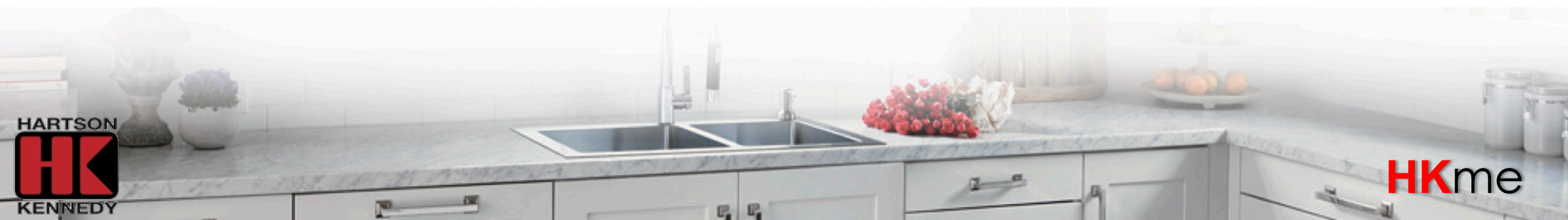

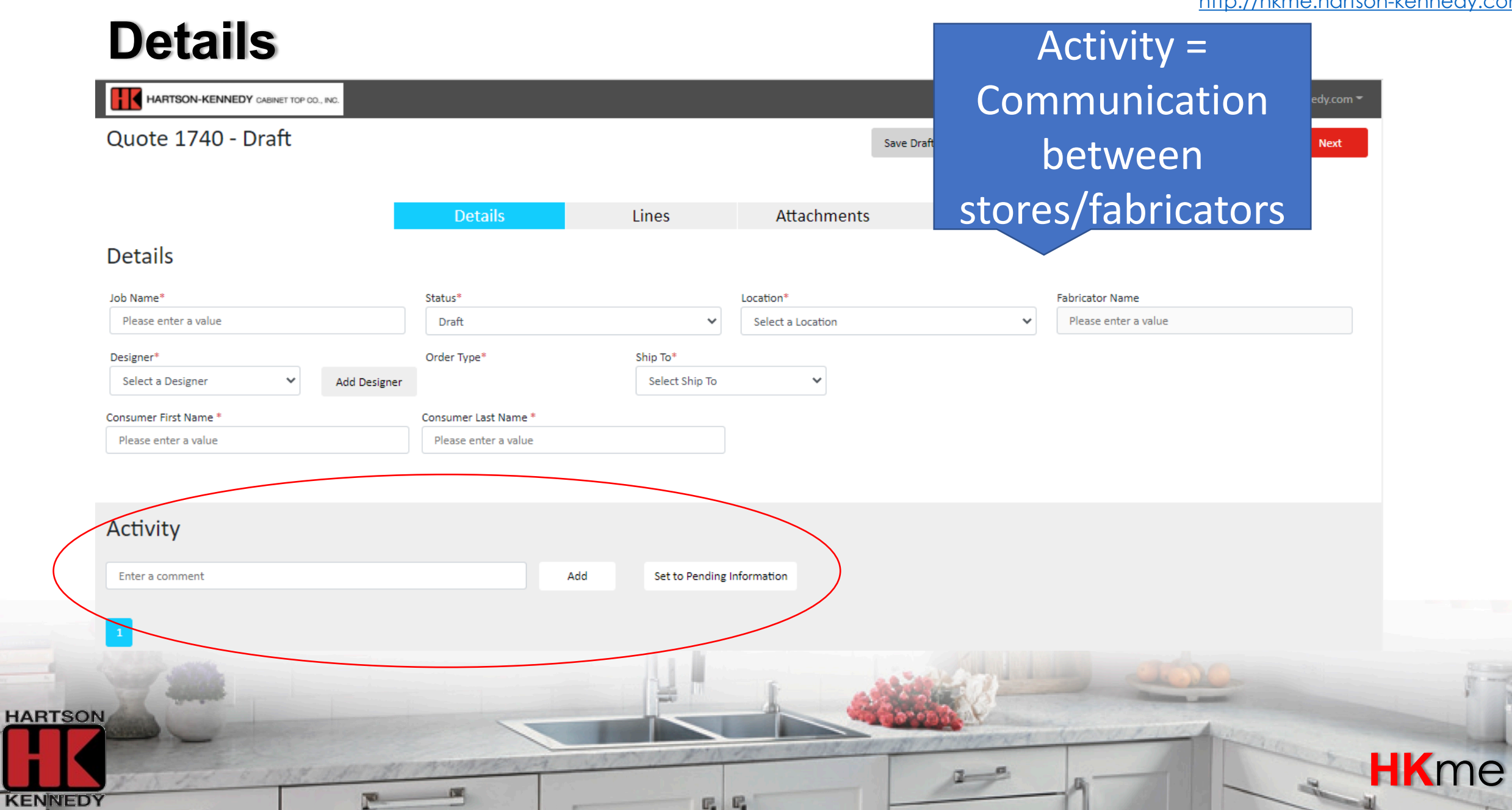

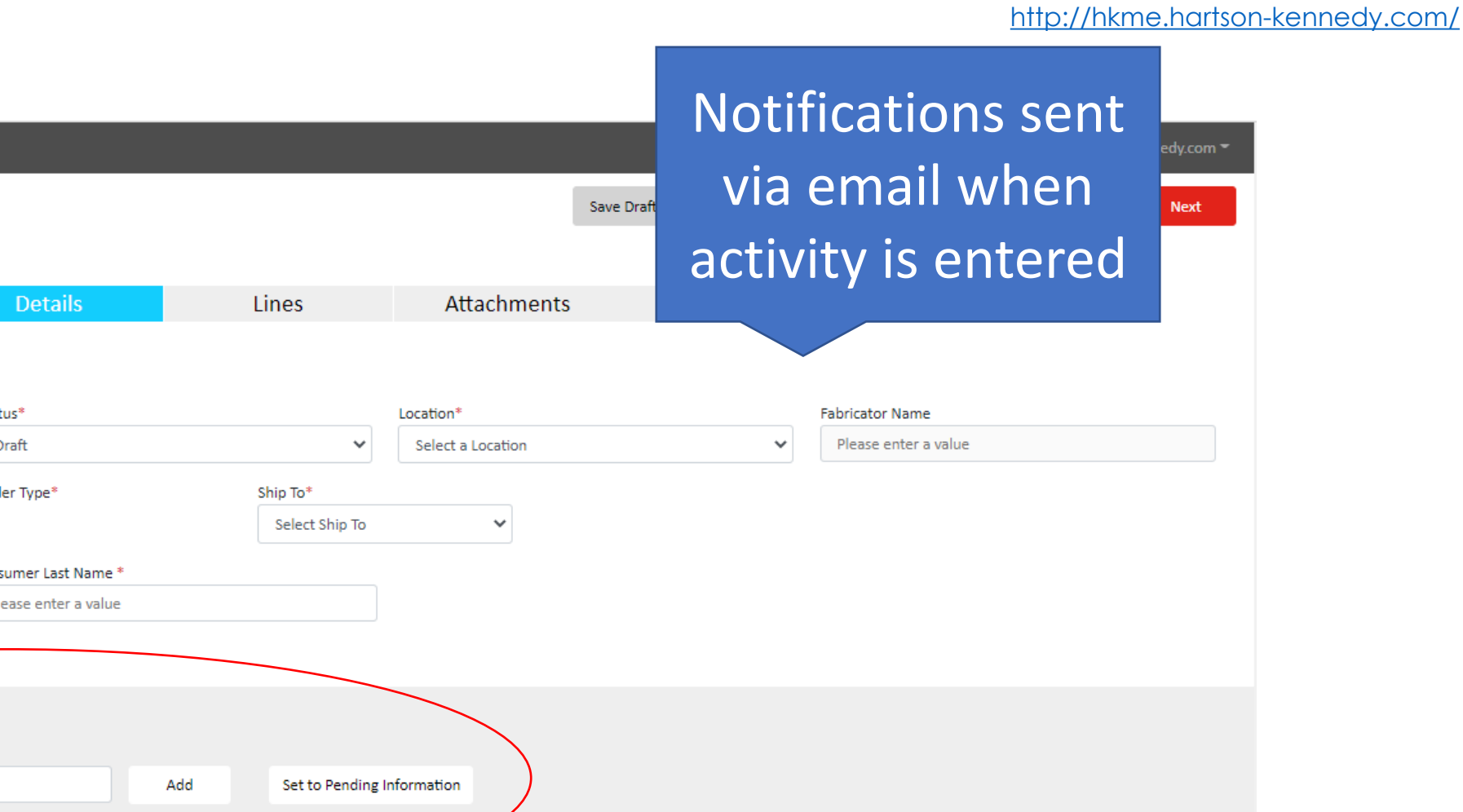

**HK**me

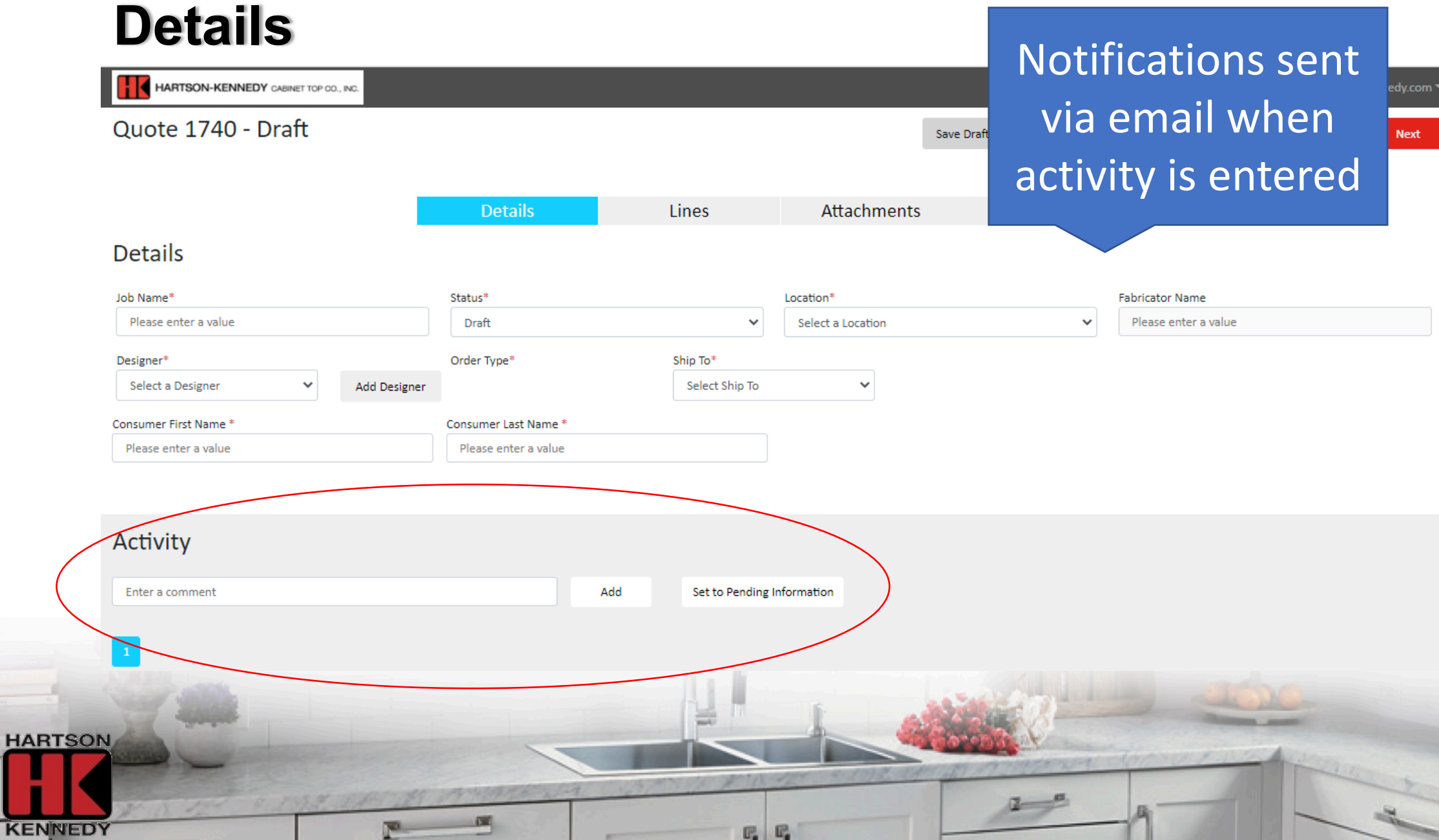

### Lines

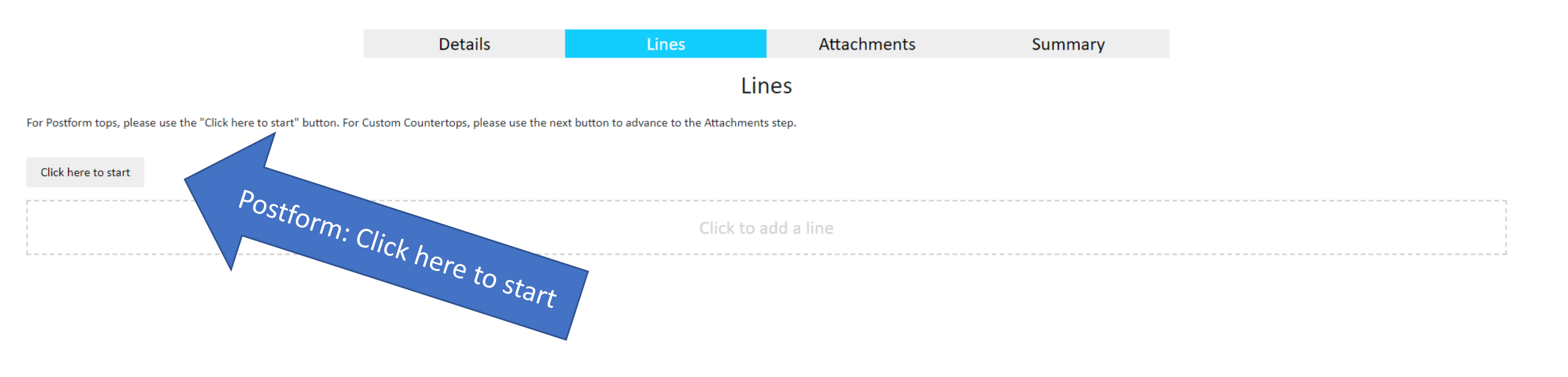

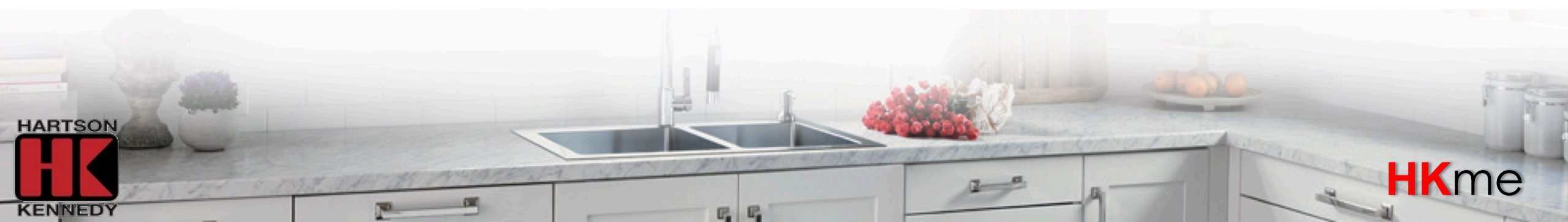

### Lines

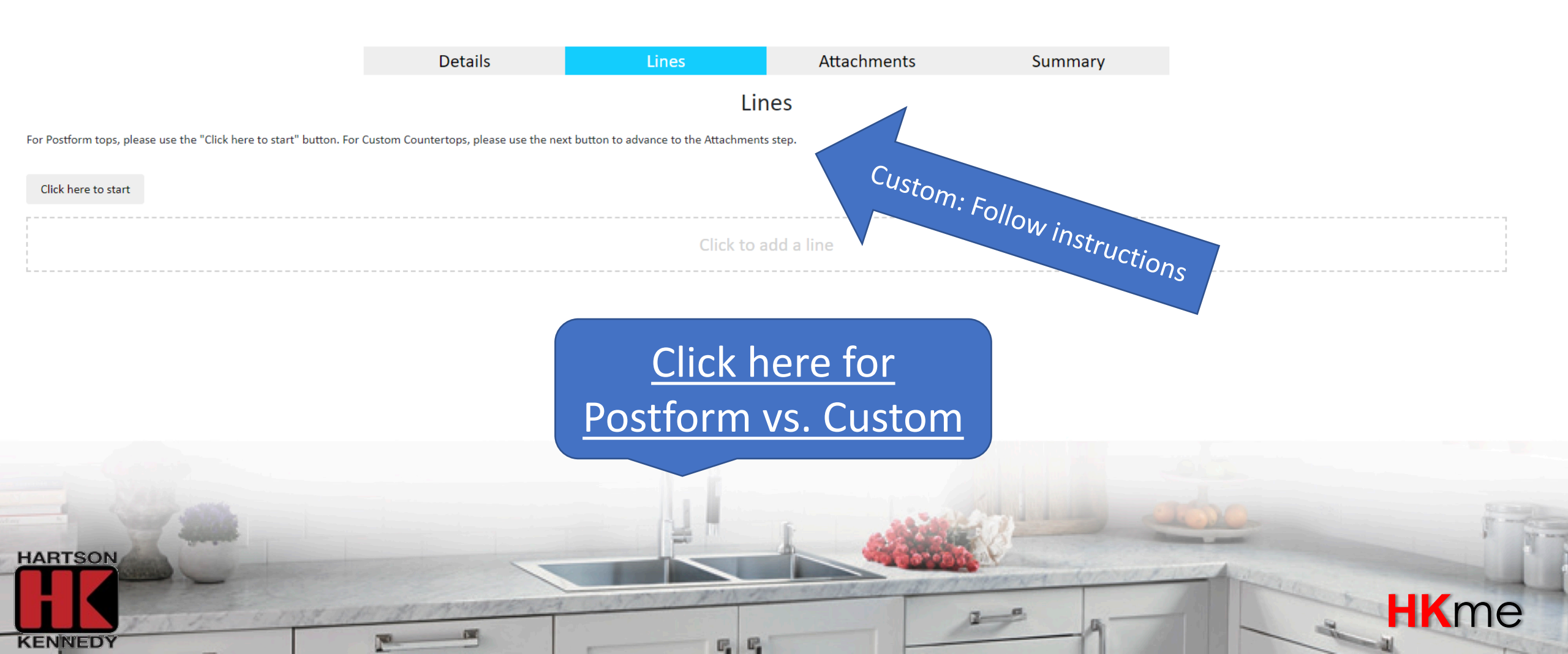

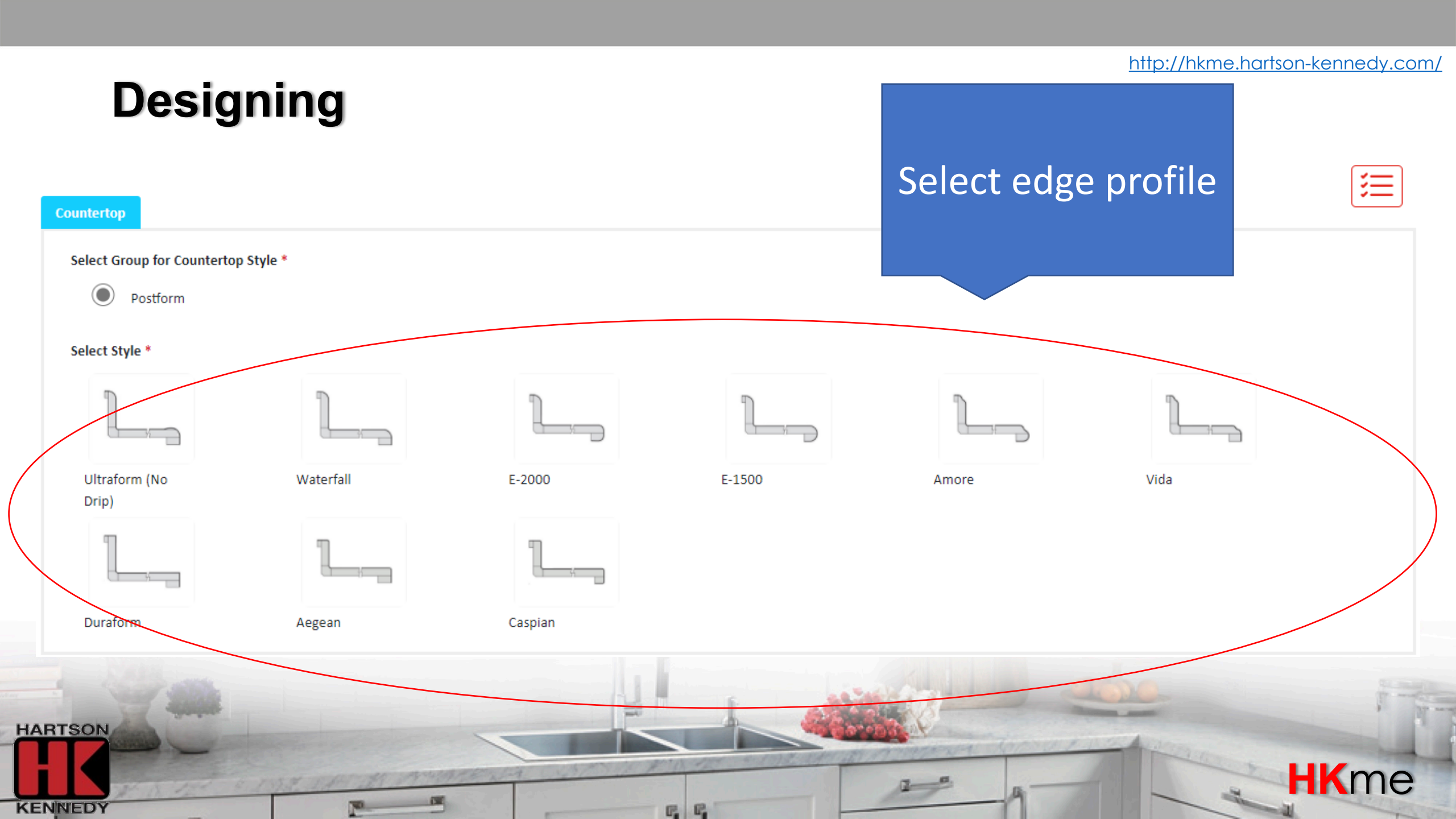

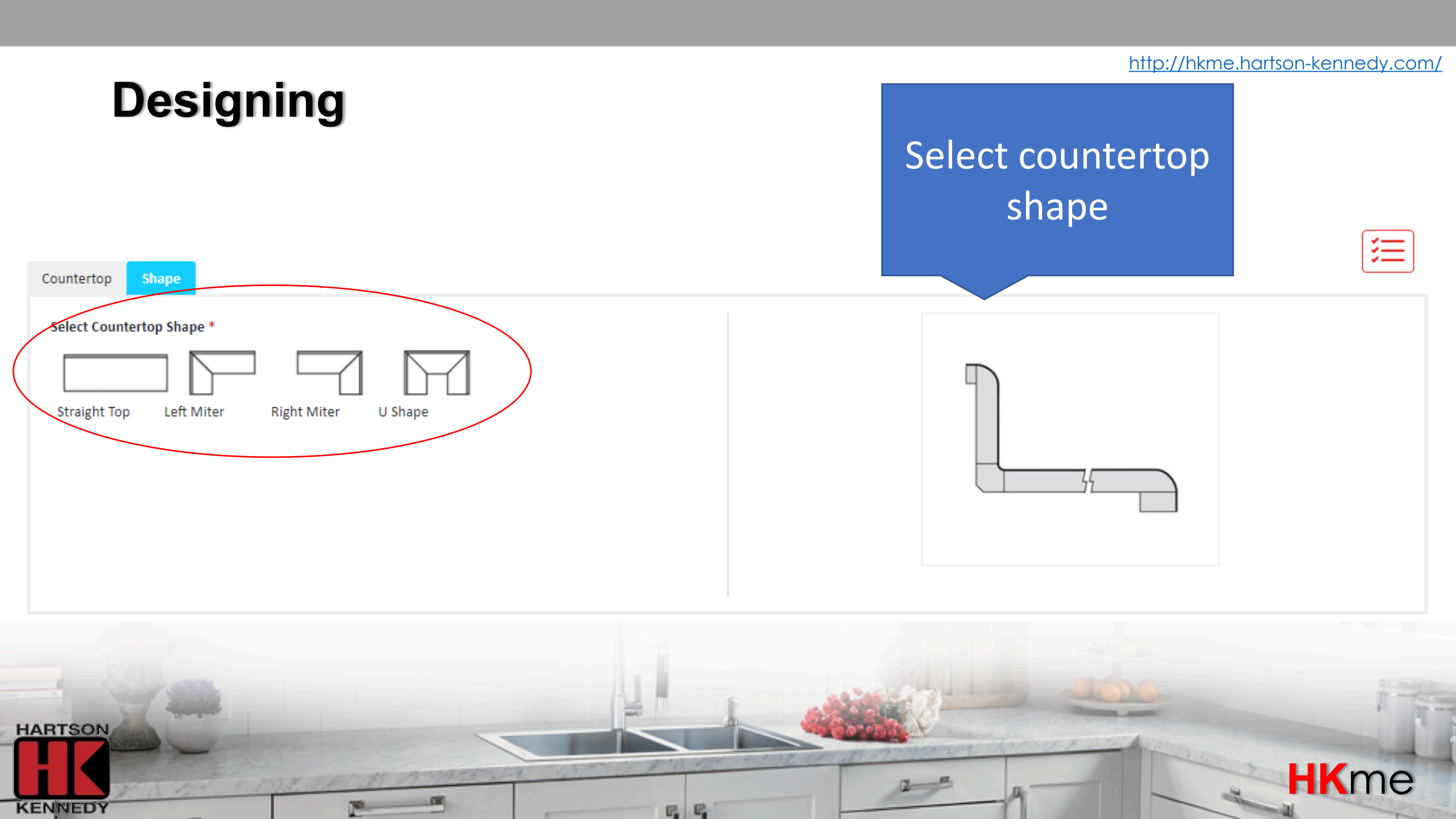

#### http://hkme.hartson-kennedy.com/ Designing 三 Enter color Shape Color Countertop Search By Color Code Or Image $\bigcirc$ Code Image Color \* Back Wall Length Please enter a value see more info End 1 Back Wall Width Right Leg Length Corner 1 Right Leg Width End 2 Comer 2 HARTSON **HK**me KENNEDY E. E.

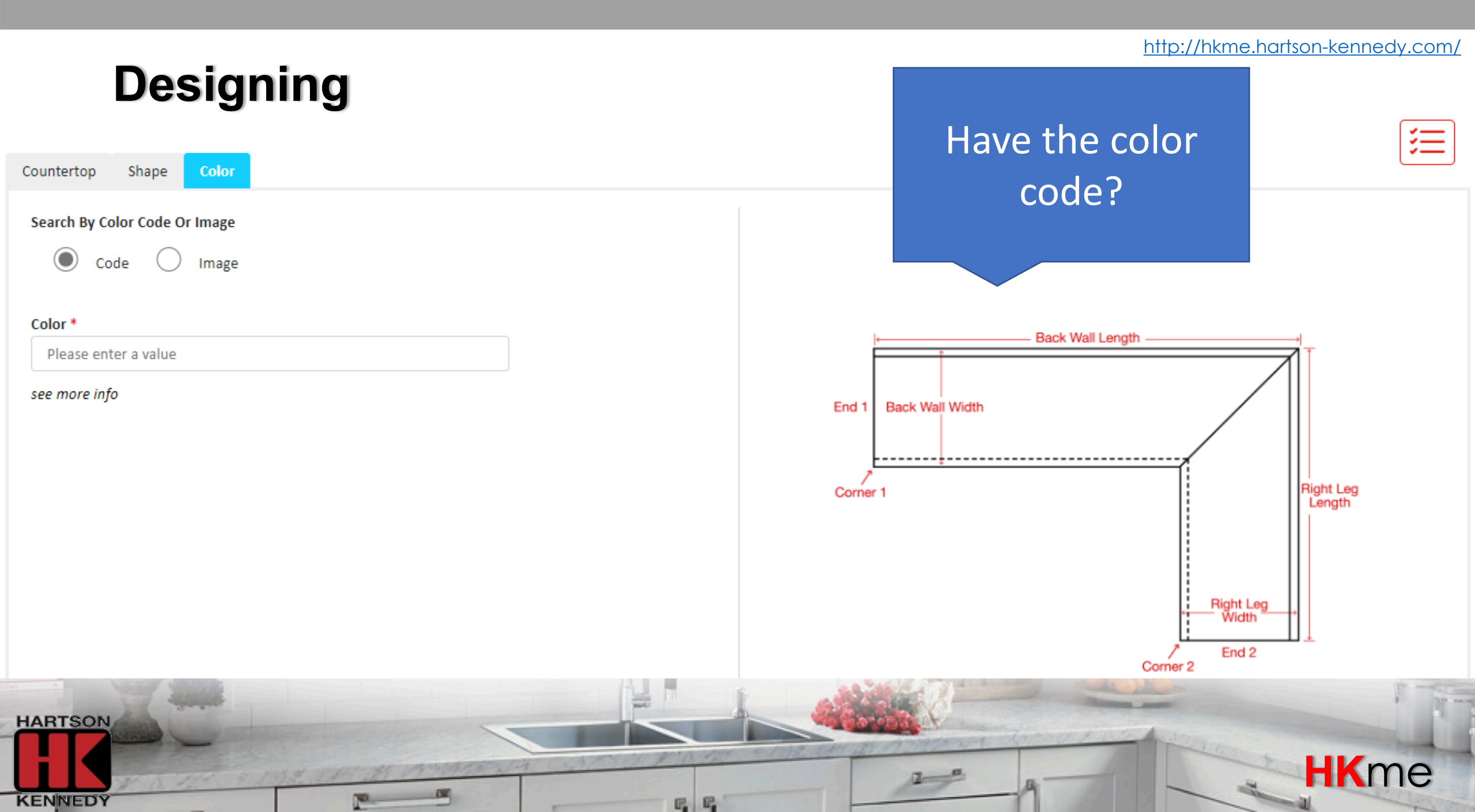

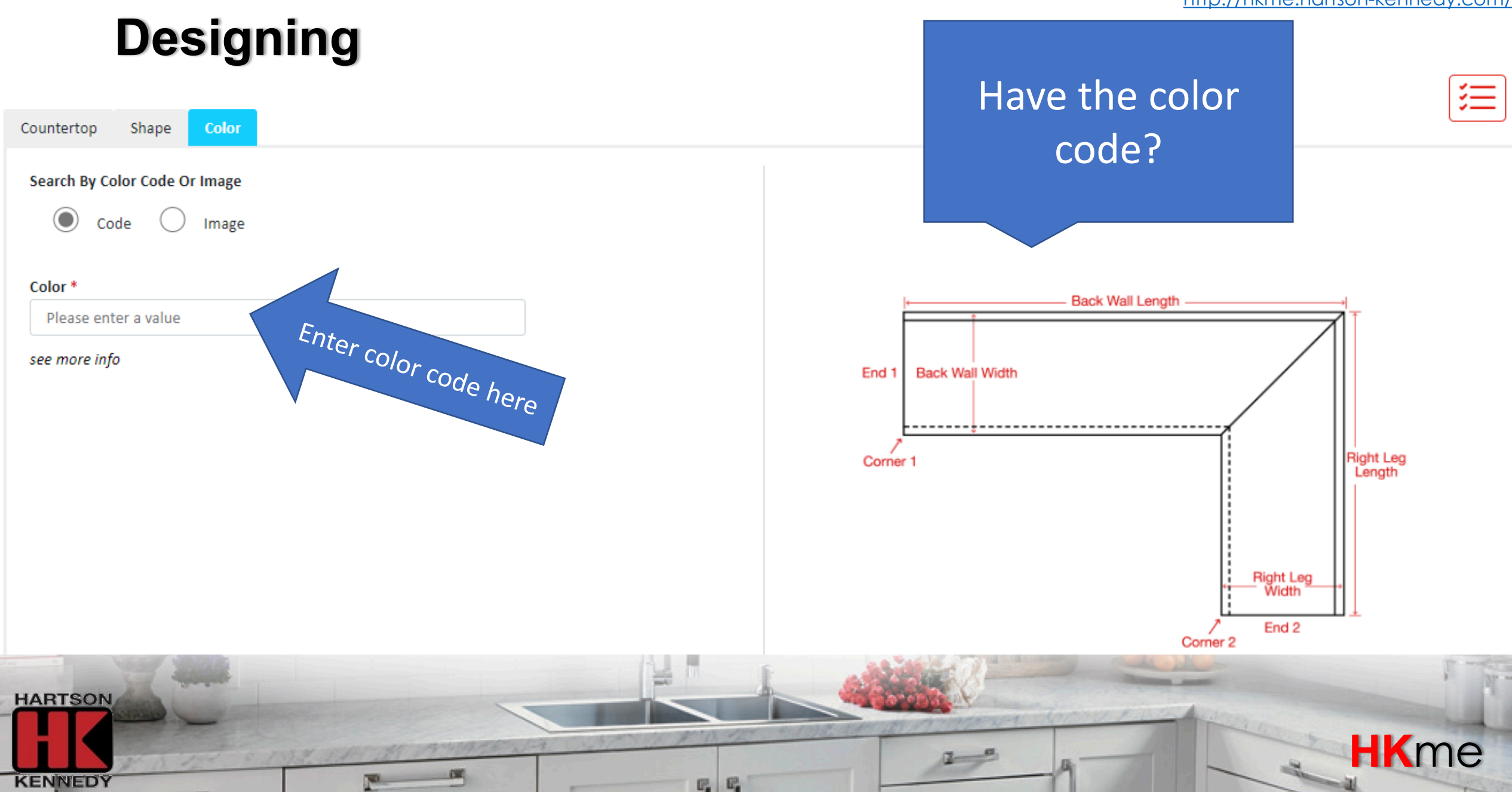

Back Wall Length

三

### Designing Don't have the Color Countertop Shape color code? Search By Color Code Or Image Code Image Color \* Please enter a value see more info End 1 Back Wall Width Corner 1 HARTSON

E. E.

KENNEDY

**HK**me

Right Leg Length

Right Leg Width

End 2

Corner 2

Right Leg Length

**HK**me

Right Leg Width

End 2

### Designing

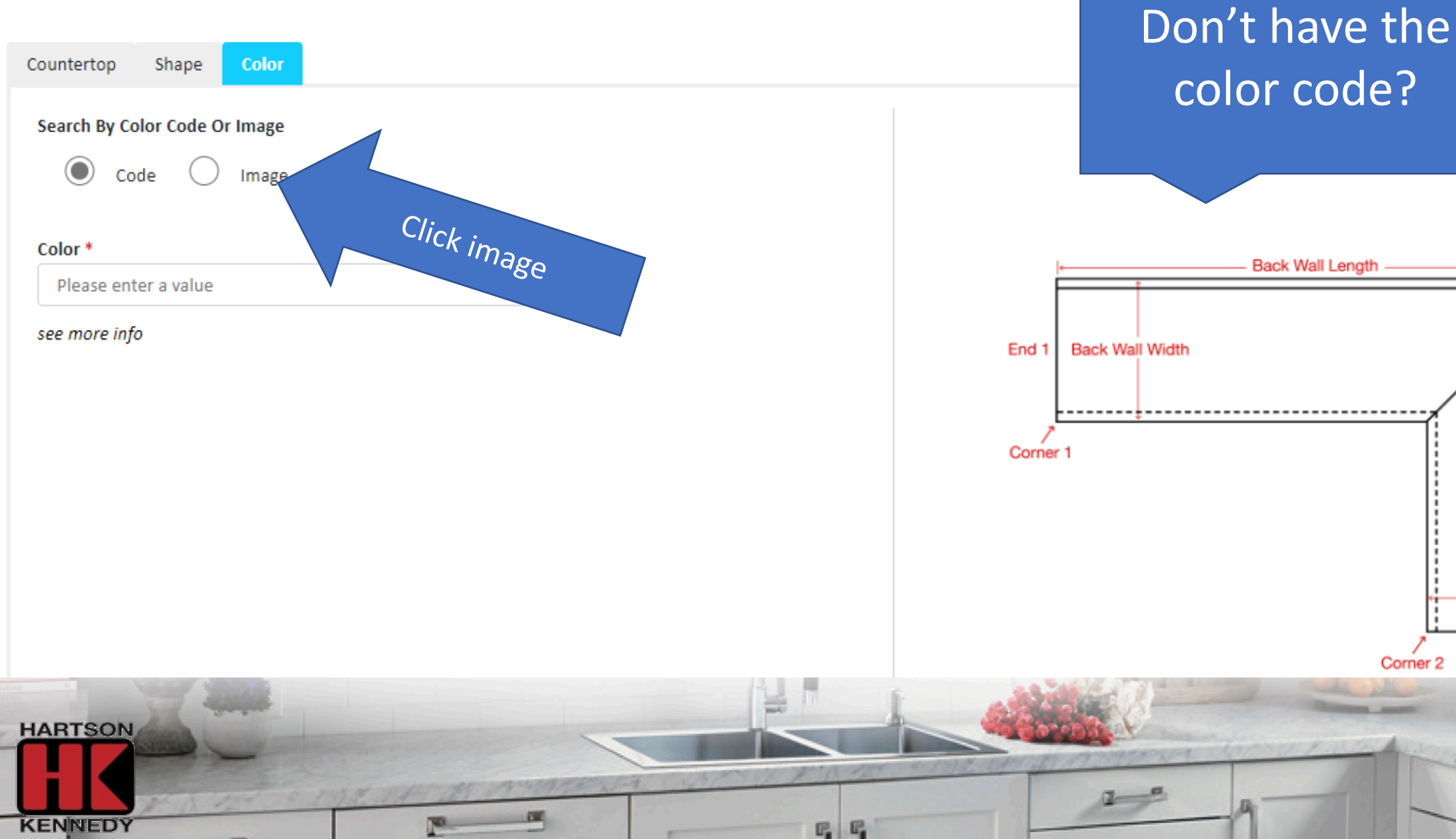

### ⋛

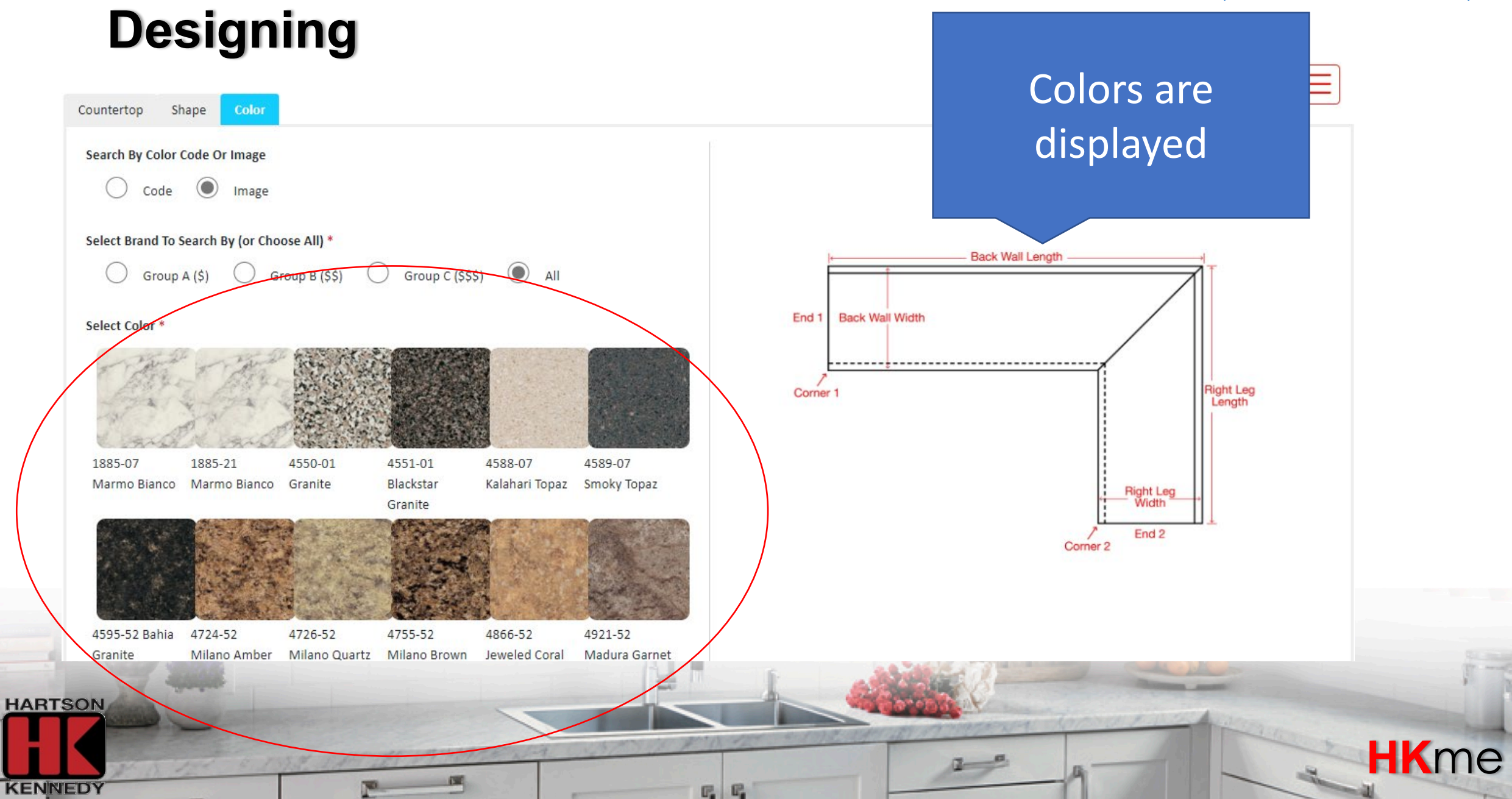

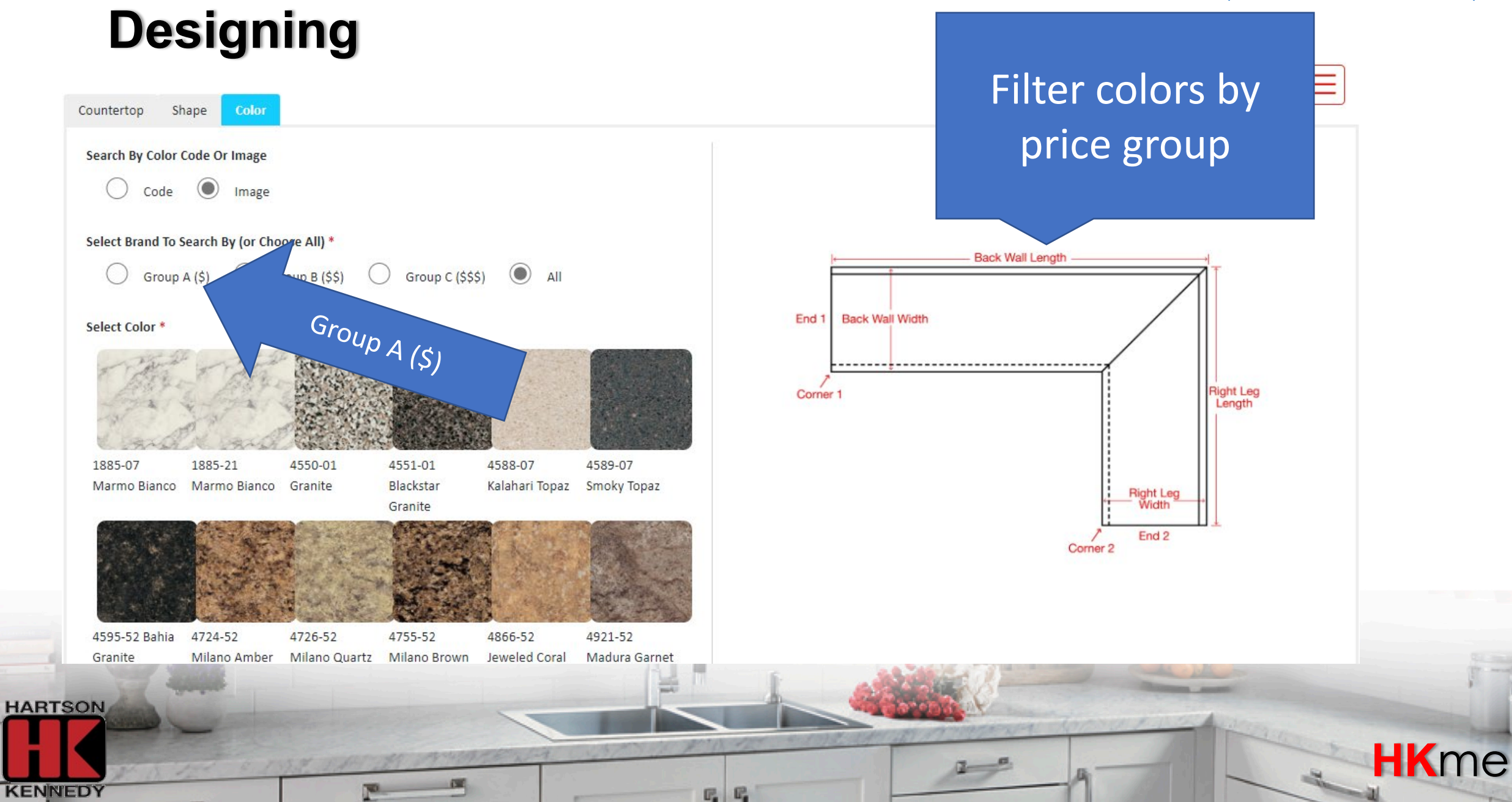

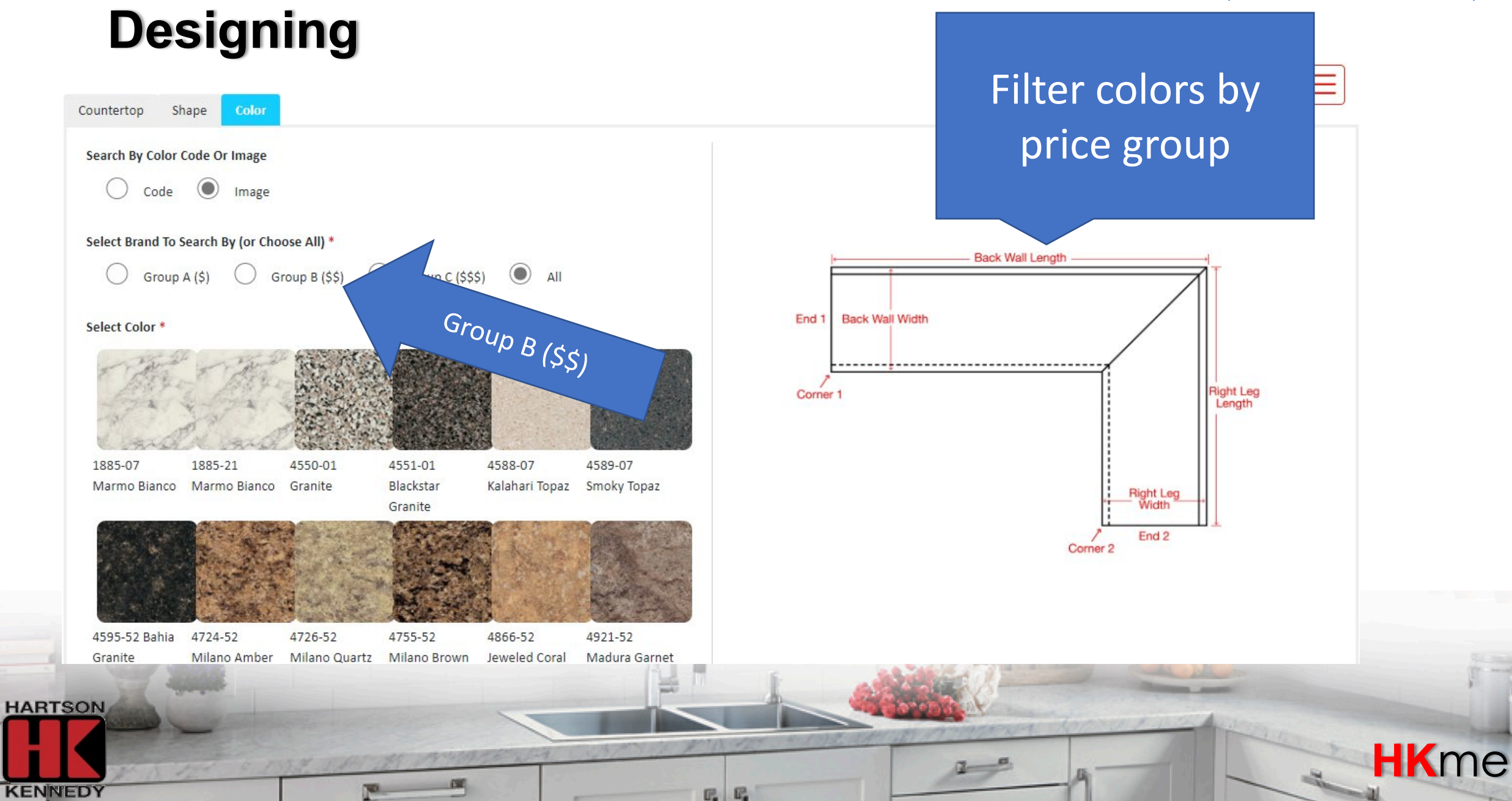

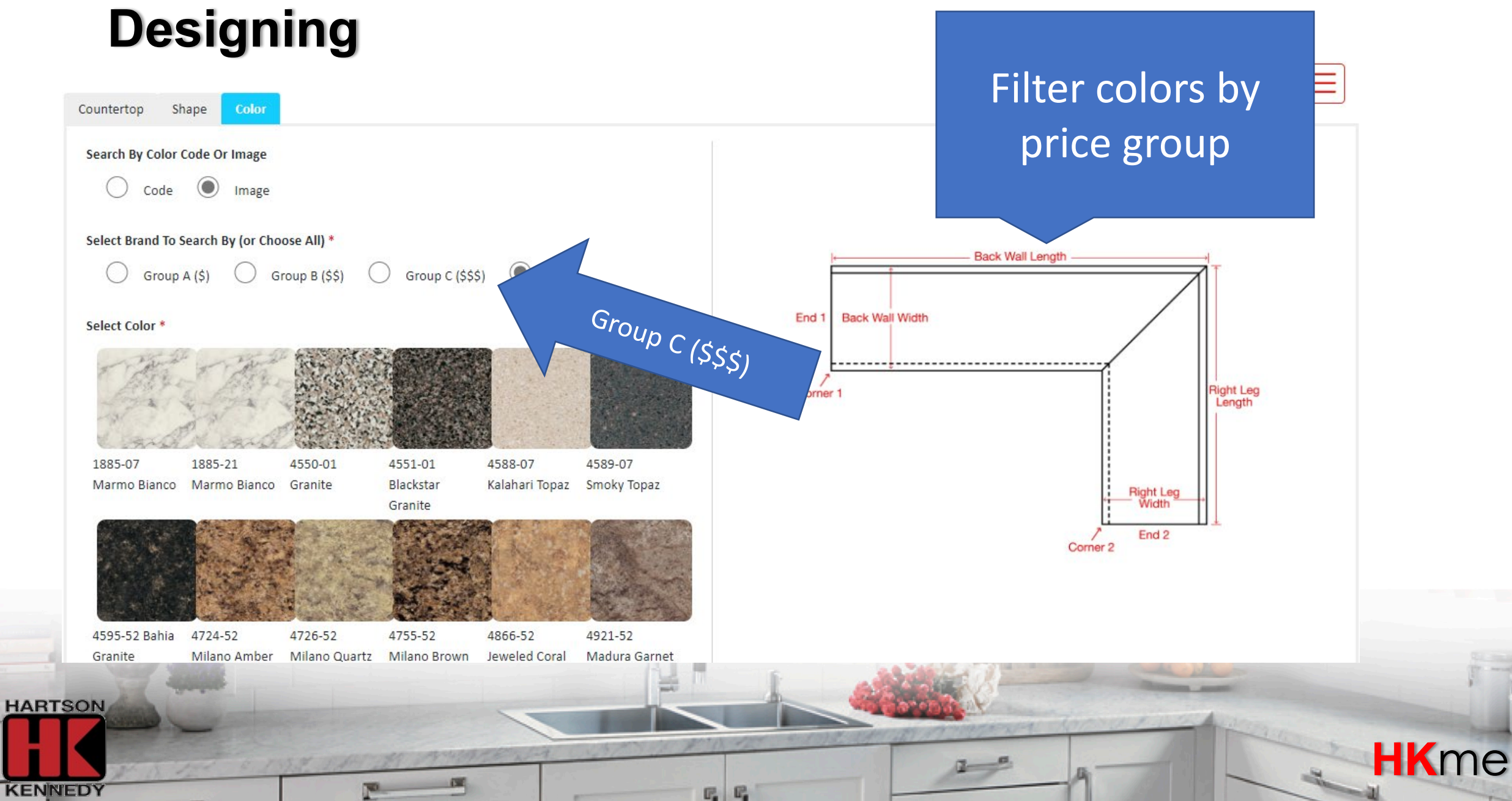

### Designing

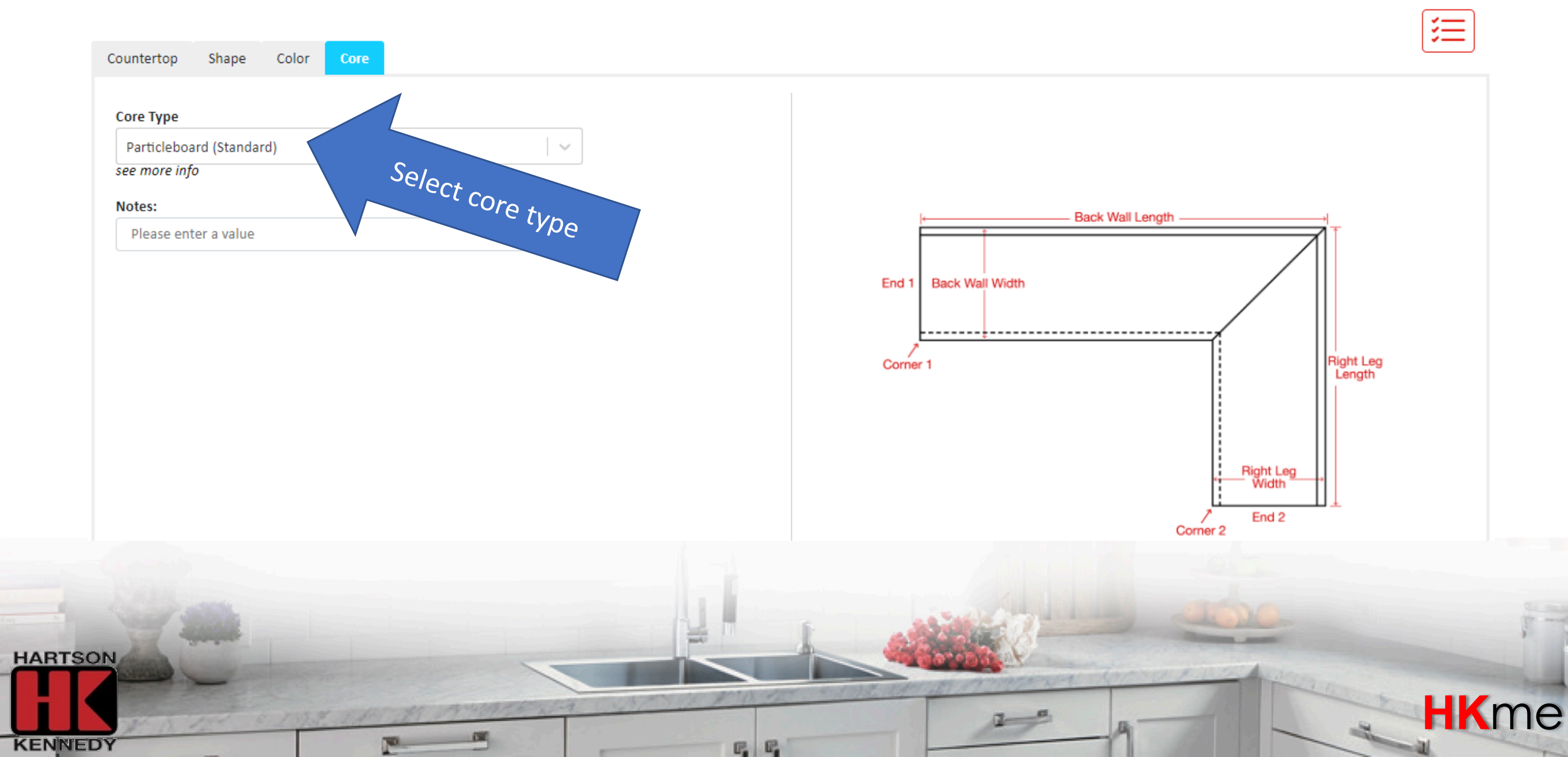

### Designing

Countertop Shape Color Core Back Wall Backwall Type \* Select...  $\sim$ HARTSON KENNEDY F. F.

### Each section of 亖 countertop is designed separately Back Wall Length End 1 Back Wall Width Right Leg Length Corner 1 Right Leg Width End 2 Corner 2

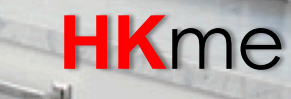

亖

### Designing

Countertop Shape Color Core Back Wall Backwall Type \* Select...  $\sim$ Corner 1 HARTSON KENNEDY F. F.

# Example: "L-shape" countertop will have two sections

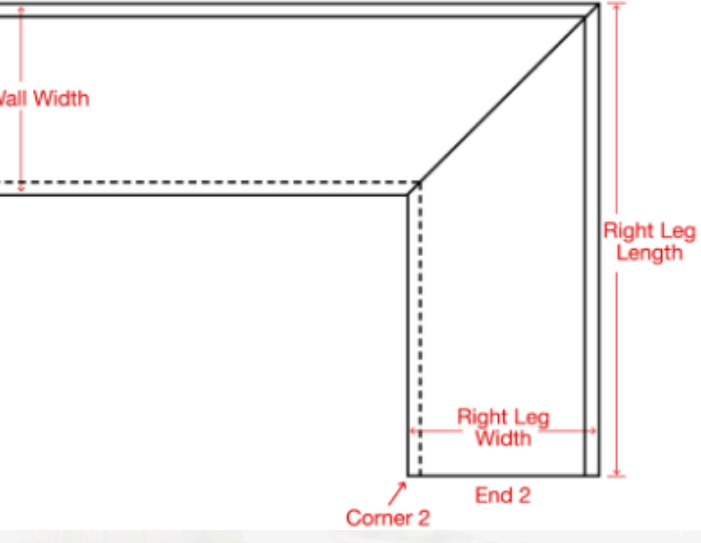

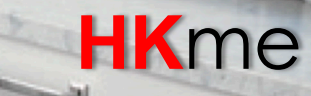

Section 1 Shape Color Back Wall Countertop Core Backwall Type \* Select...  $\sim$ Back Wall Length En Back Wall Width Right Leg Length Corner 1 Right Leg Width End 2 Corner 2 HARTSON KENNEDY E. E.

#### http://hkme.hartson-kennedy.com/

絙

**HK**me

Shape Color Back Wall Countertop Core Backwall Type \* Select...  $\sim$ Back Wall Length End 1 Back Wall Width Corner 1 Right Leg Width End 2 Corner 2 HARTSON KENNEDY E. E.

#### http://hkme.hartson-kennedy.com/

**HK**me

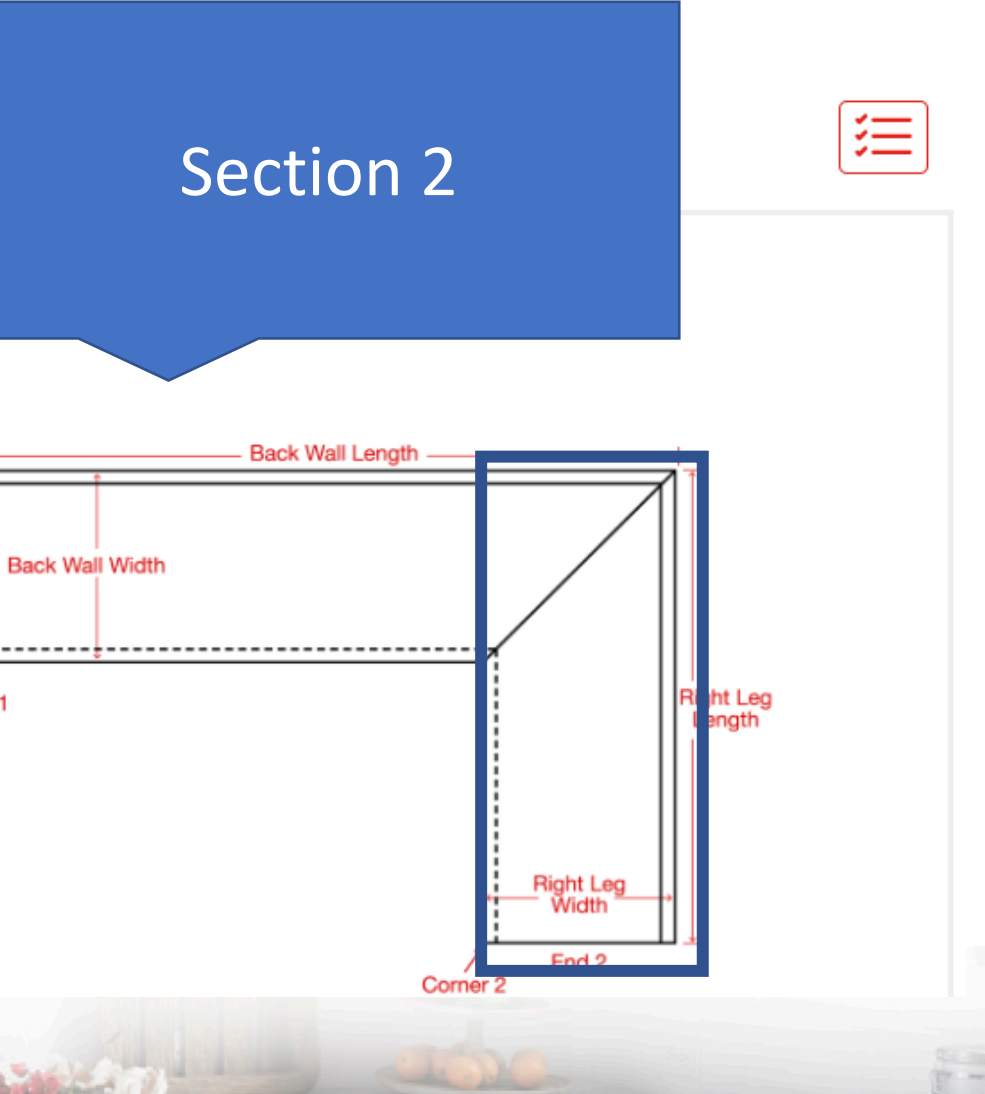

Countertop Shape Color Core Back Wall Backwall Type \* Select... End 1 Corner 1 HARTSON KENNEDY F. F.

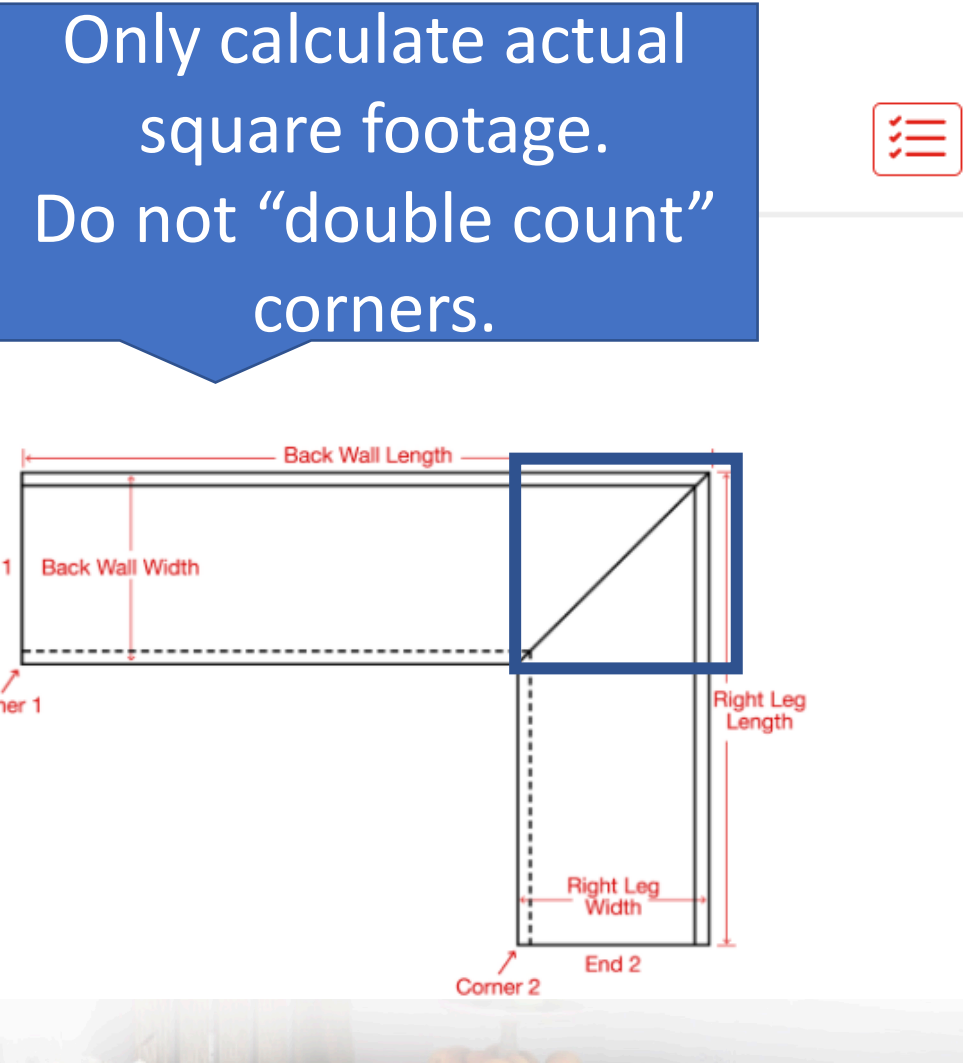

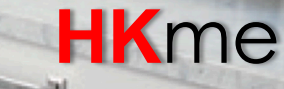

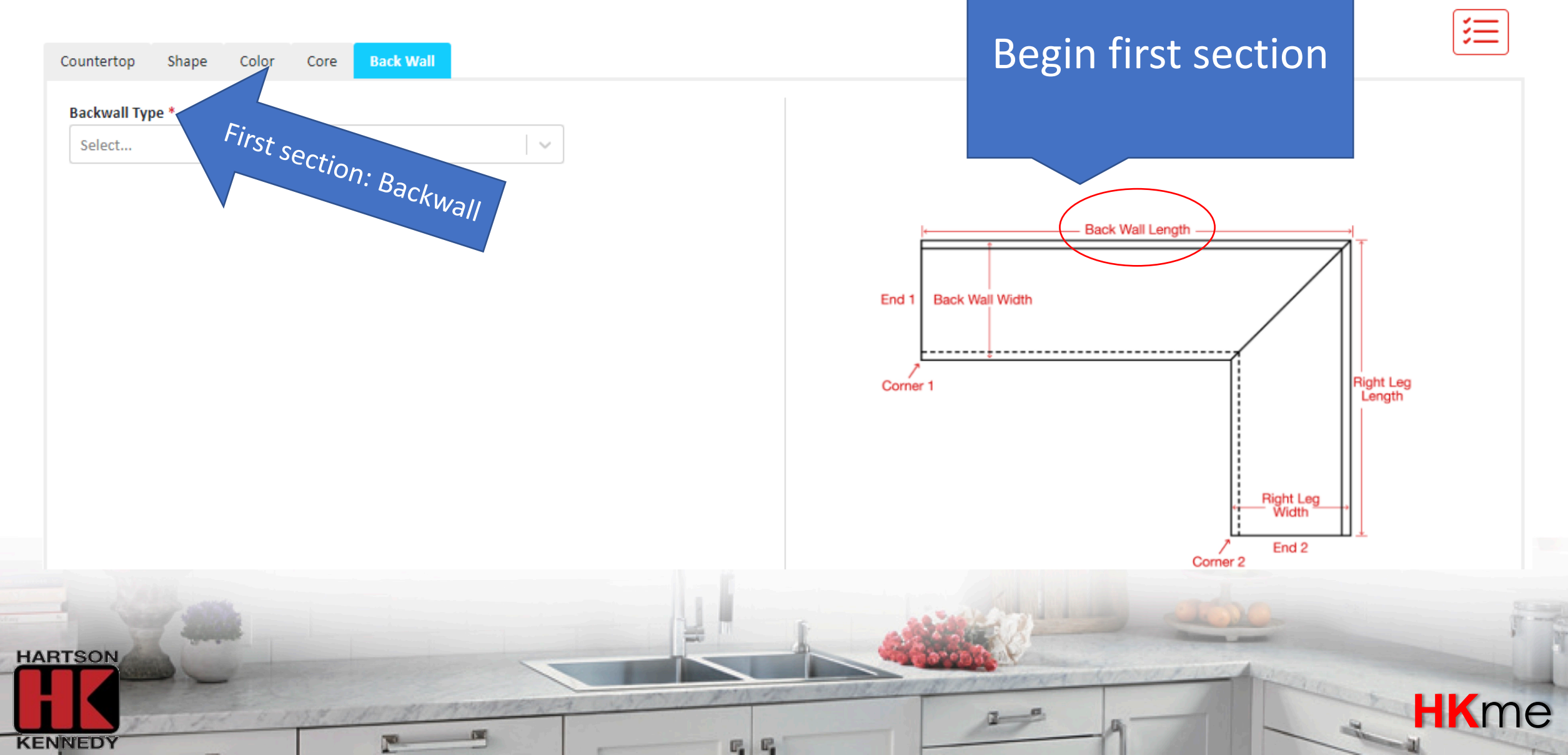

### Designing

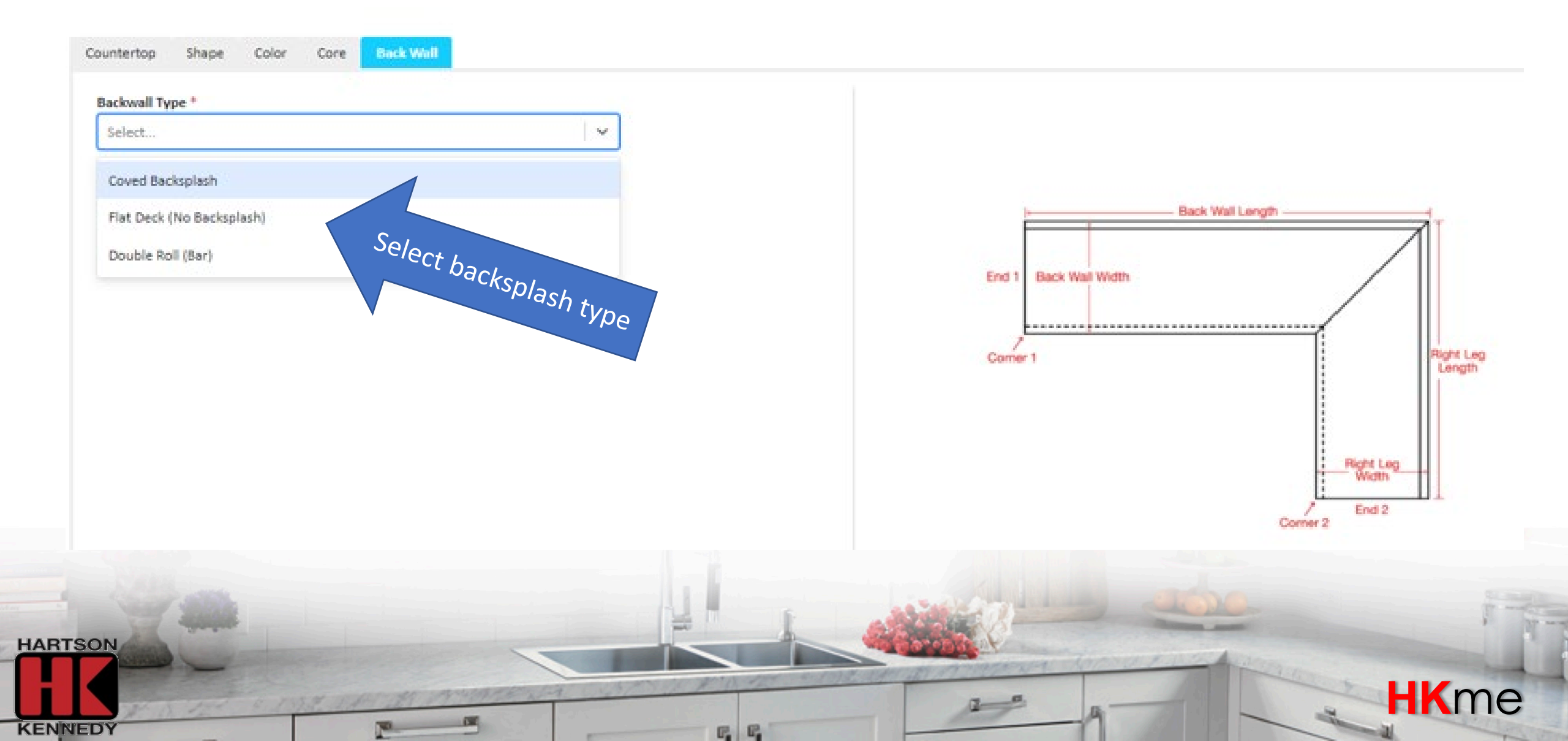

Right Leg Length

**HK**me

Right Leg Width

End 2

Follow prompts and

### Designing

KENNEDY

| Countertop Shape Color<br>Backwall Type *                                                      | Core Back Wall | Back Wall Accessories |   |       | contin<br>meas | ue to ente<br>surements | r           |
|------------------------------------------------------------------------------------------------|----------------|-----------------------|---|-------|----------------|-------------------------|-------------|
| Coved Backsplash<br>Backwall Backsplash Height (inch                                           | es) *          | ~                     |   |       |                |                         |             |
| 3.0000<br>Back Wall Length (inches) *<br>140.0000<br>Back Wall Width\Depth (inches)<br>25.2500 |                |                       |   | End 1 | 25.25"         | 140"                    | ight<br>Wic |
| HARTSON                                                                                        | 1953, 2 4 ST   | AMARKALA VI           | - |       |                |                         | P. M.       |

C. C.

### 三

KENNEDY

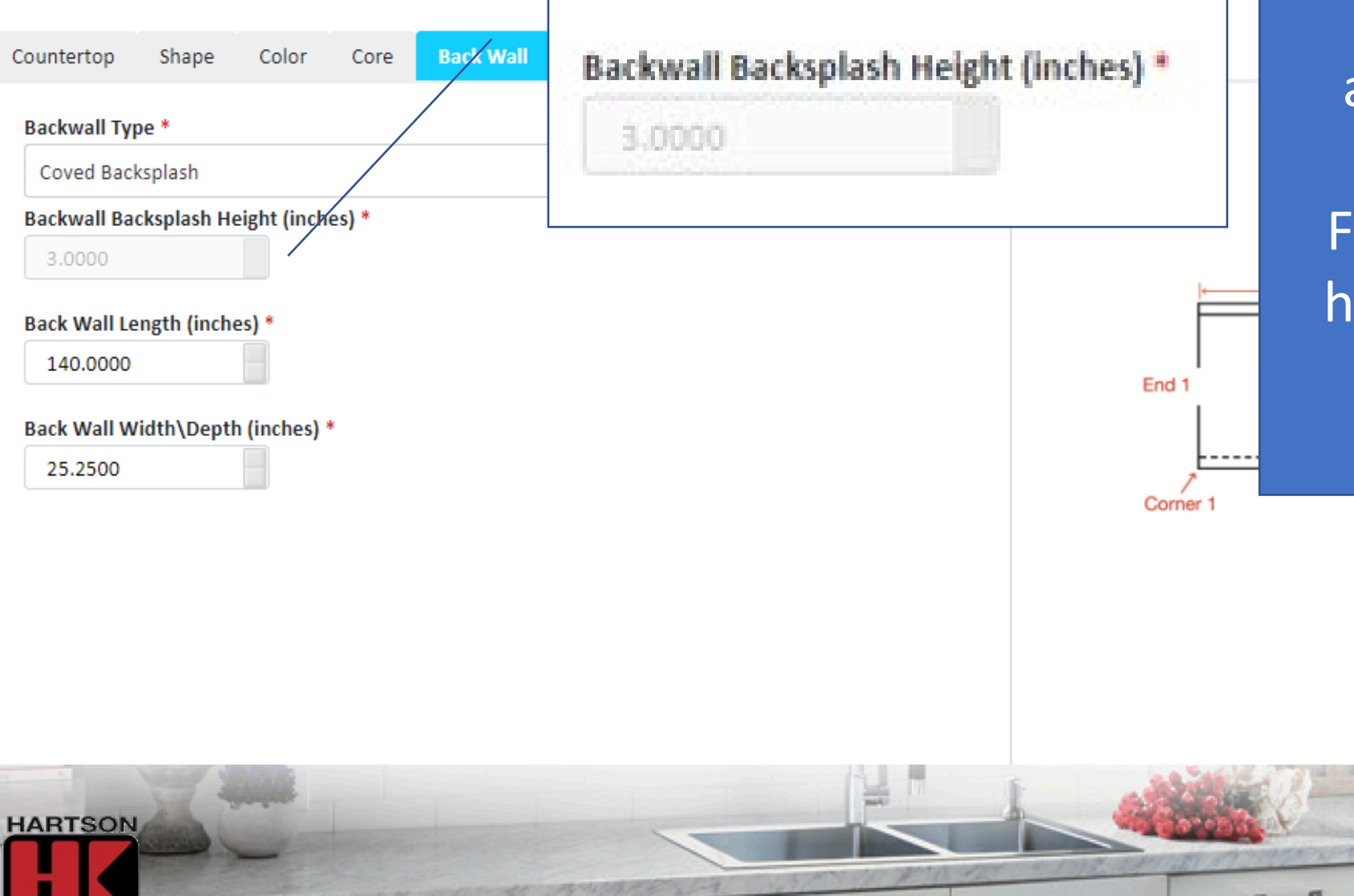

E. E.

Backsplash height automatically populates based on edge profile. For additional backsplash heights, please follow the "custom" path.

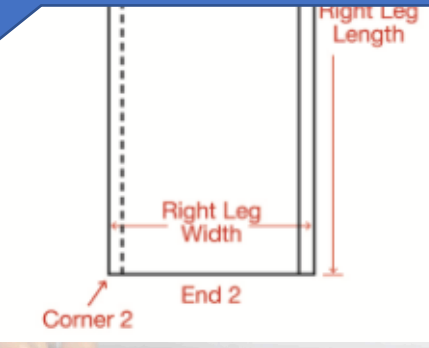

**HK**me

#### http://hkme.hartson-kennedy.com/ Designing Follow prompts to select accessory 亖 options Back Wall **Back Wall Accessories** Shape Color Countertop Core End 1 Option: \* 140" RAW (Retail: End Cap Profile End Cap \$O) (Retail: \$10) (Retail: \$151.43) End 1 25.25" Right Leg Length Corner Right Leg Width End 2 Corner 2 HARTSON **HK**me KENNEDY E. E.

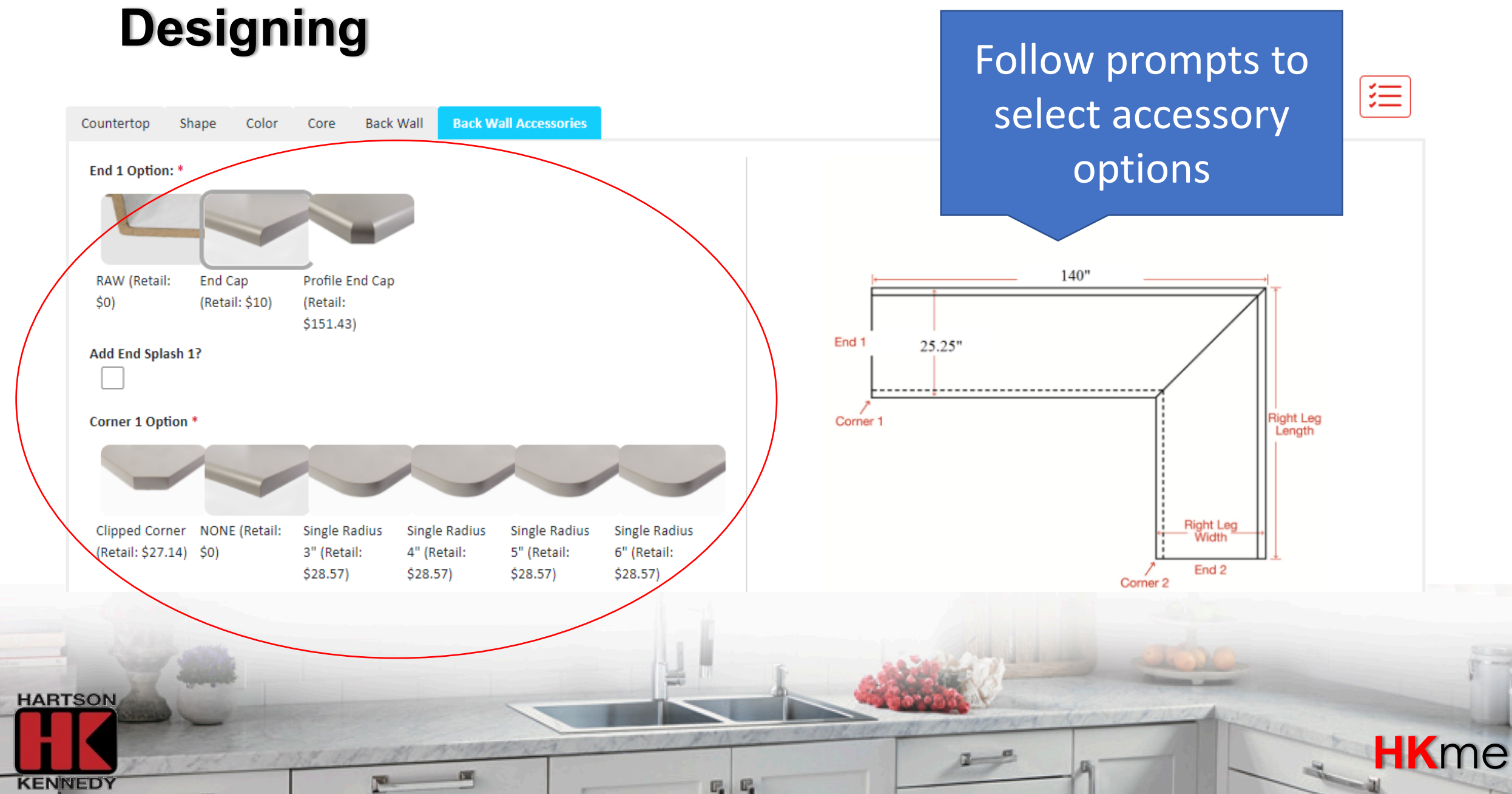

### Continue to follow prompts to select miter

Miter Type \*

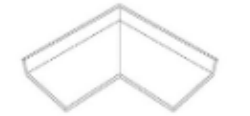

90° Miter (Retail: \$57.67)

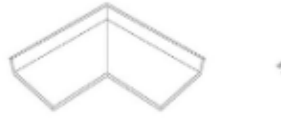

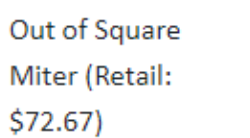

45° Corner Pie Miter (Retail: \$122.86)

E. E.

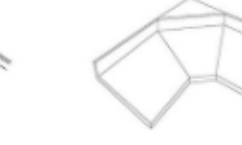

45° Corner with Shelf (Retail: \$122.86)

Y Miter Corner

Standard 90° (Retail: \$104.15)

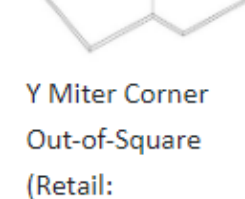

\$116.93)

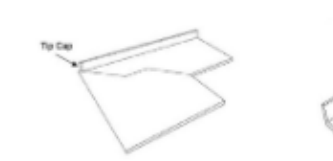

Dog Leg Miter (Retail: \$128.57)

HARTSON

KENNEDY

Butt Joint (Retail: \$42.39)

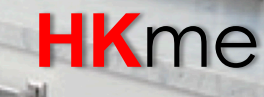

### Check box to add sink options

Add Sink And/Or Sink Cut-Out?  $\checkmark$ Fabricator Supplied or Other?

Please upload and attach sink information during attachment step

#### Sink Cutout Charge

Other

Additional Sink Cutout

#### Which end are you measuring from? \*

Select an option

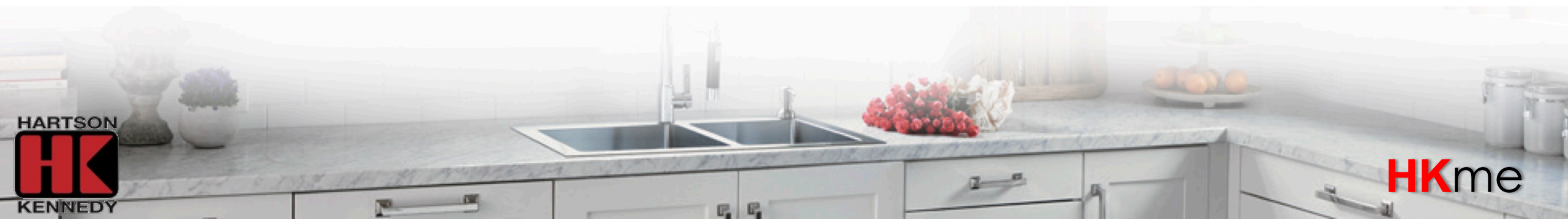

### Designing

Add Sink And/Or Sink Cut-Out?

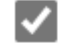

Fabricator Supplied or Other?\*

Other

### Follow prompts to enter sink information

Please upload and attach sink information during attachment step

#### Sink Cutout Charge

Additional Sink Cutout

#### Which end are you measuring from? \*

Left End

#### Sink Centerline Measurement \*

70.0000

#### Backwall Sink Cutout Size: \*

HARTSON KENNEDY

# Check box to enter additional options

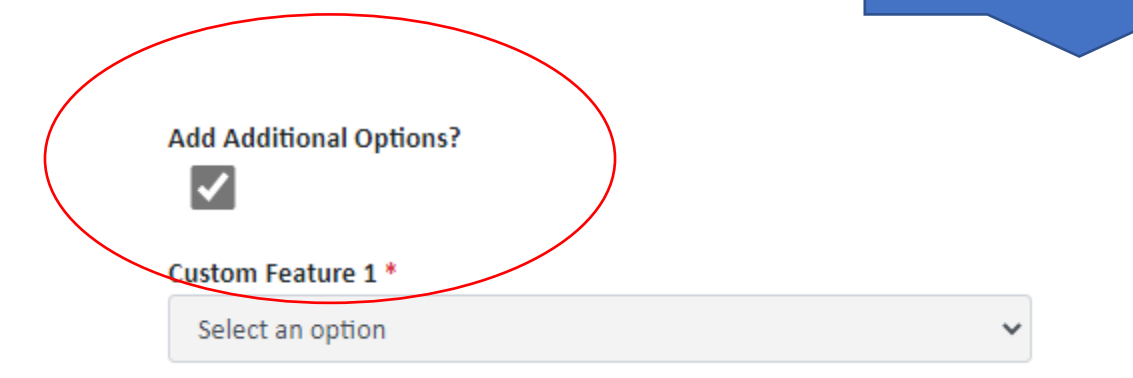

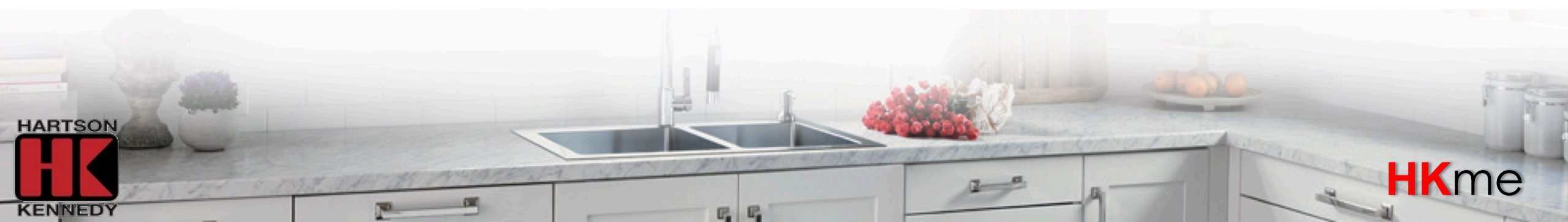

| Additional Sink Cutout         | Choose fro |
|--------------------------------|------------|
| Select an option               | opt        |
| Additional Sink Cutout         |            |
| Backer Sheet per Square Foot   |            |
| Countertop Notch               |            |
| Dishwasher Tape 12"x30"        |            |
| End Cap Protector              |            |
| Laminate End Cap-Loose         |            |
| Self-Edging If                 |            |
| Single Notch with Backsplash   |            |
| Solid Build up per Square Foot |            |
| Window Notch                   |            |
| Sink Strainer-Black            |            |
| Select an option               | ~          |

available

**HK**me

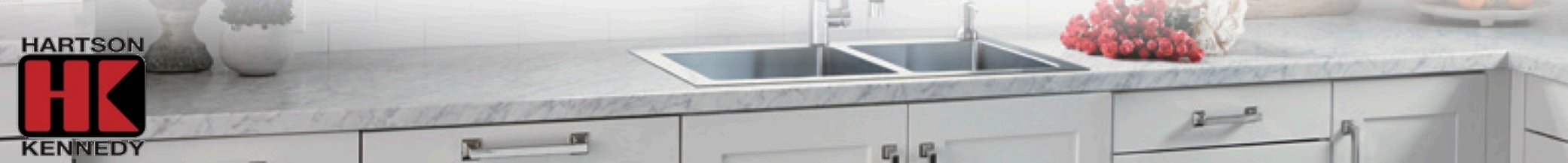

Sink Cutout Charge

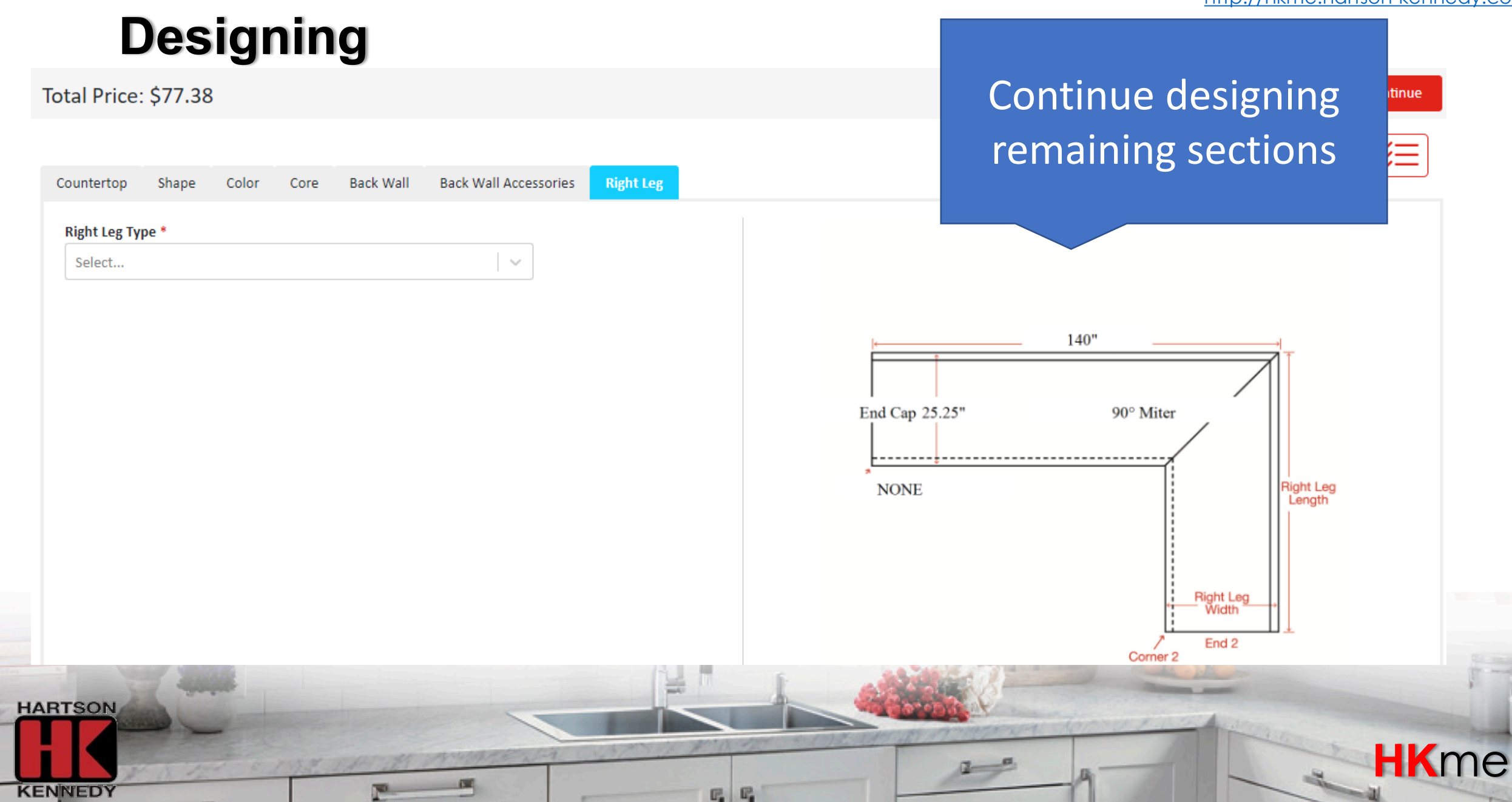

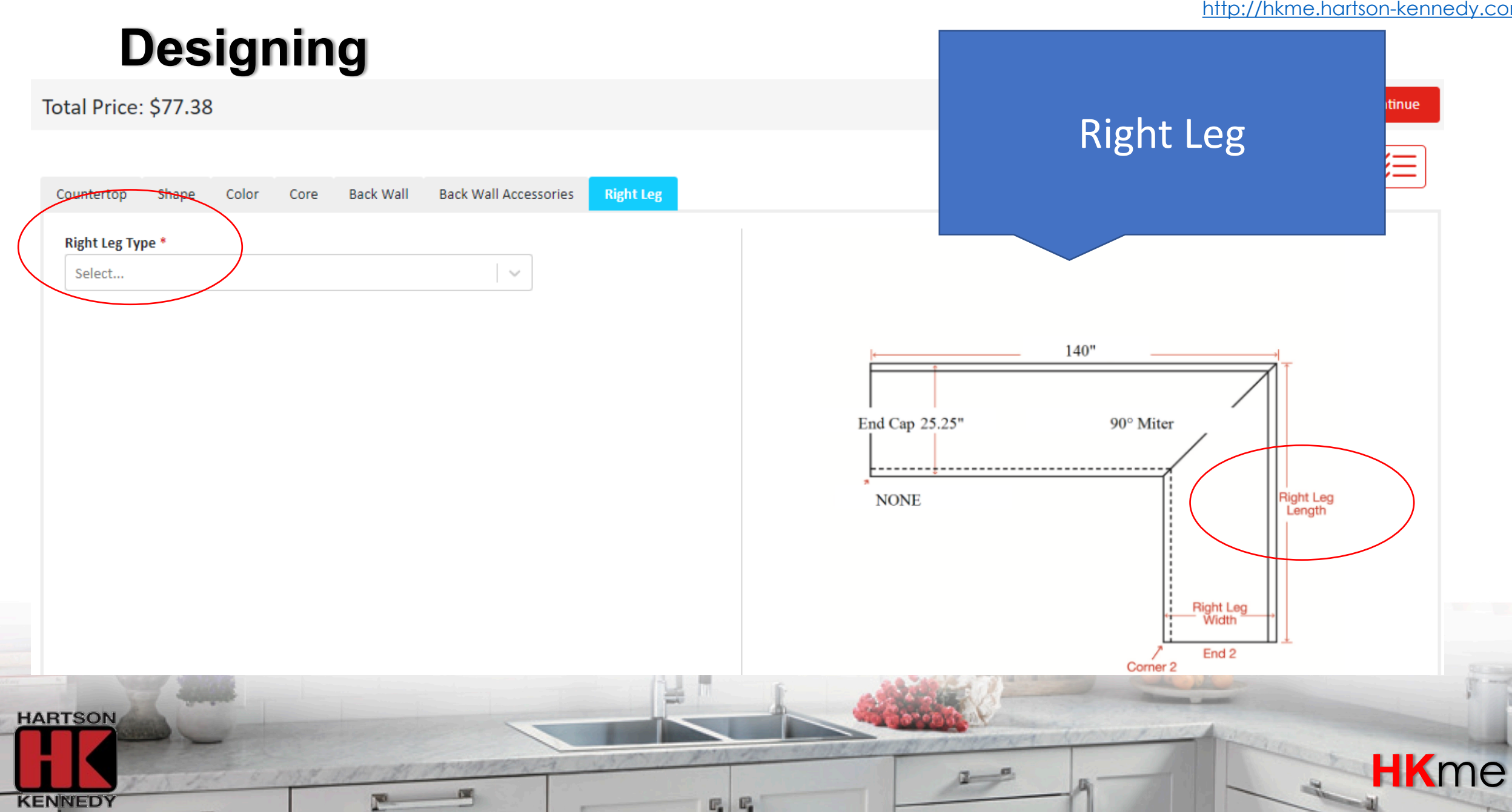

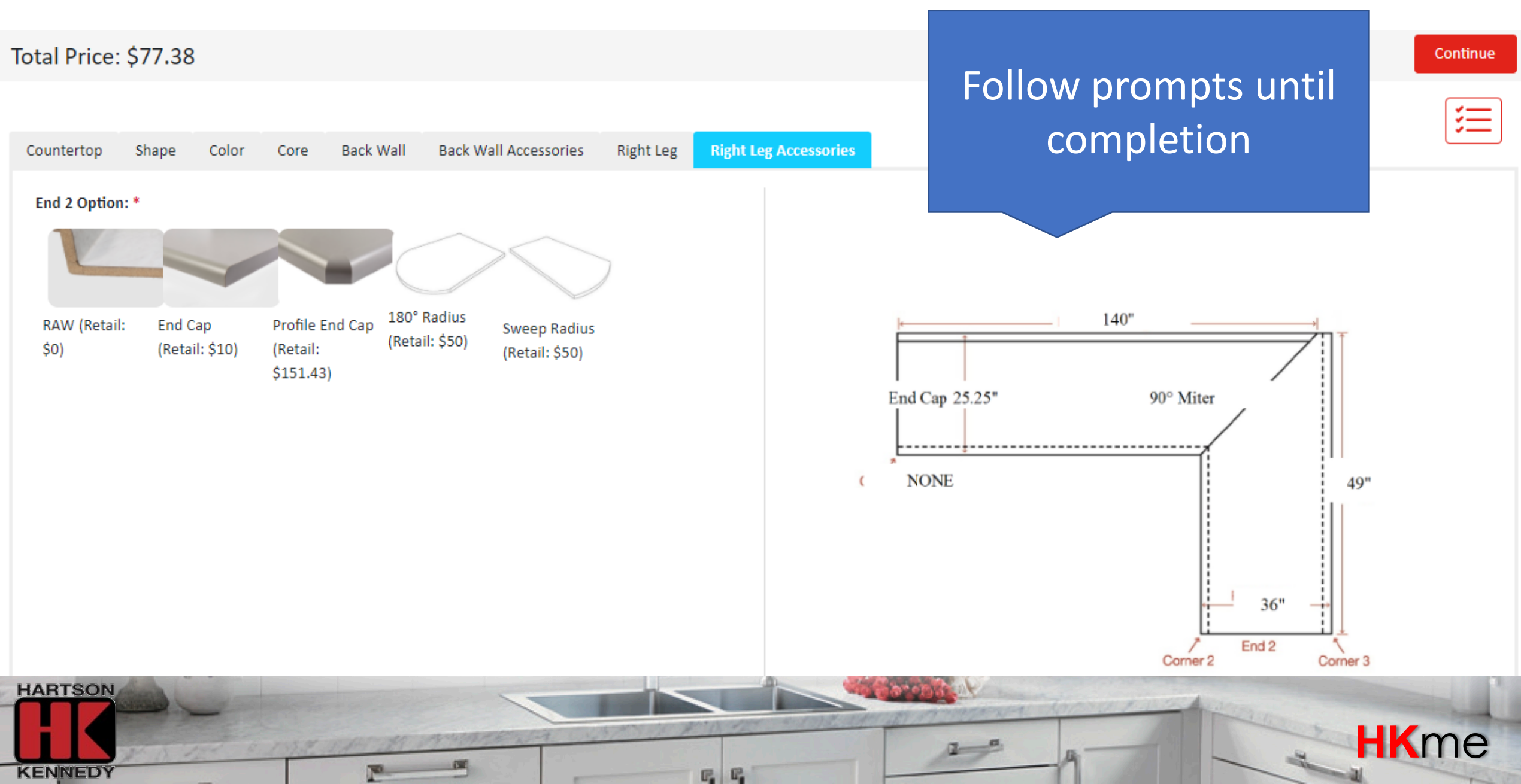

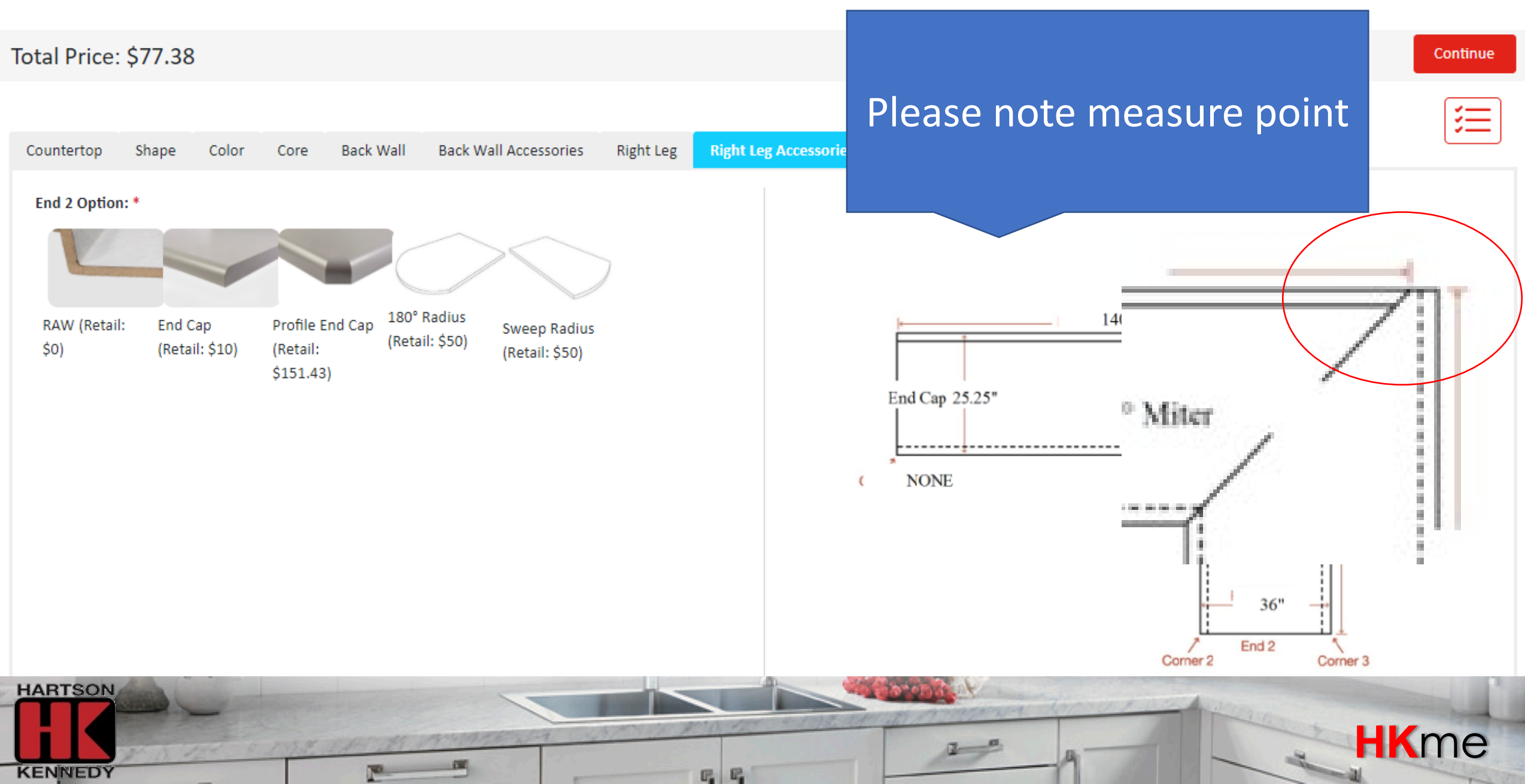

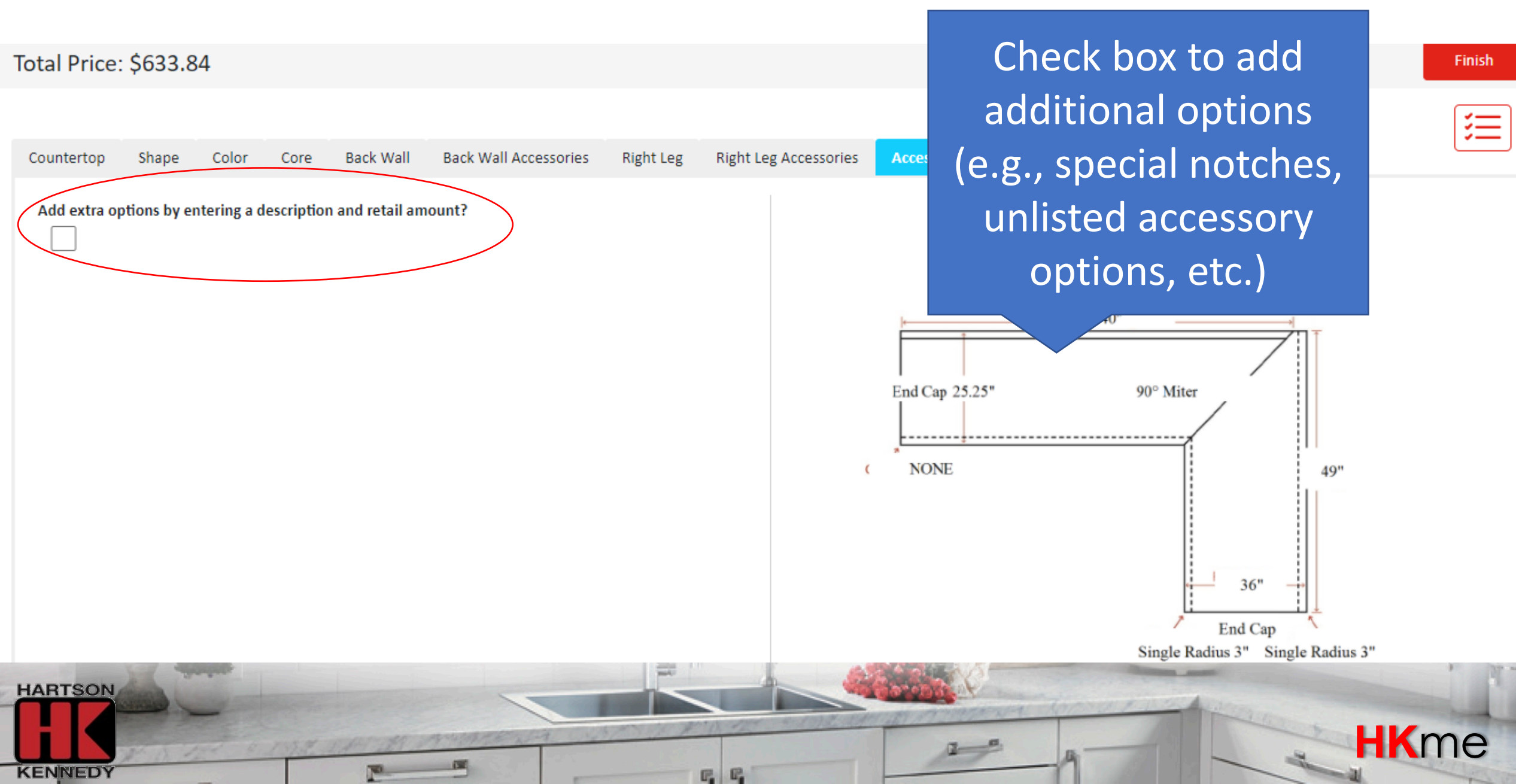

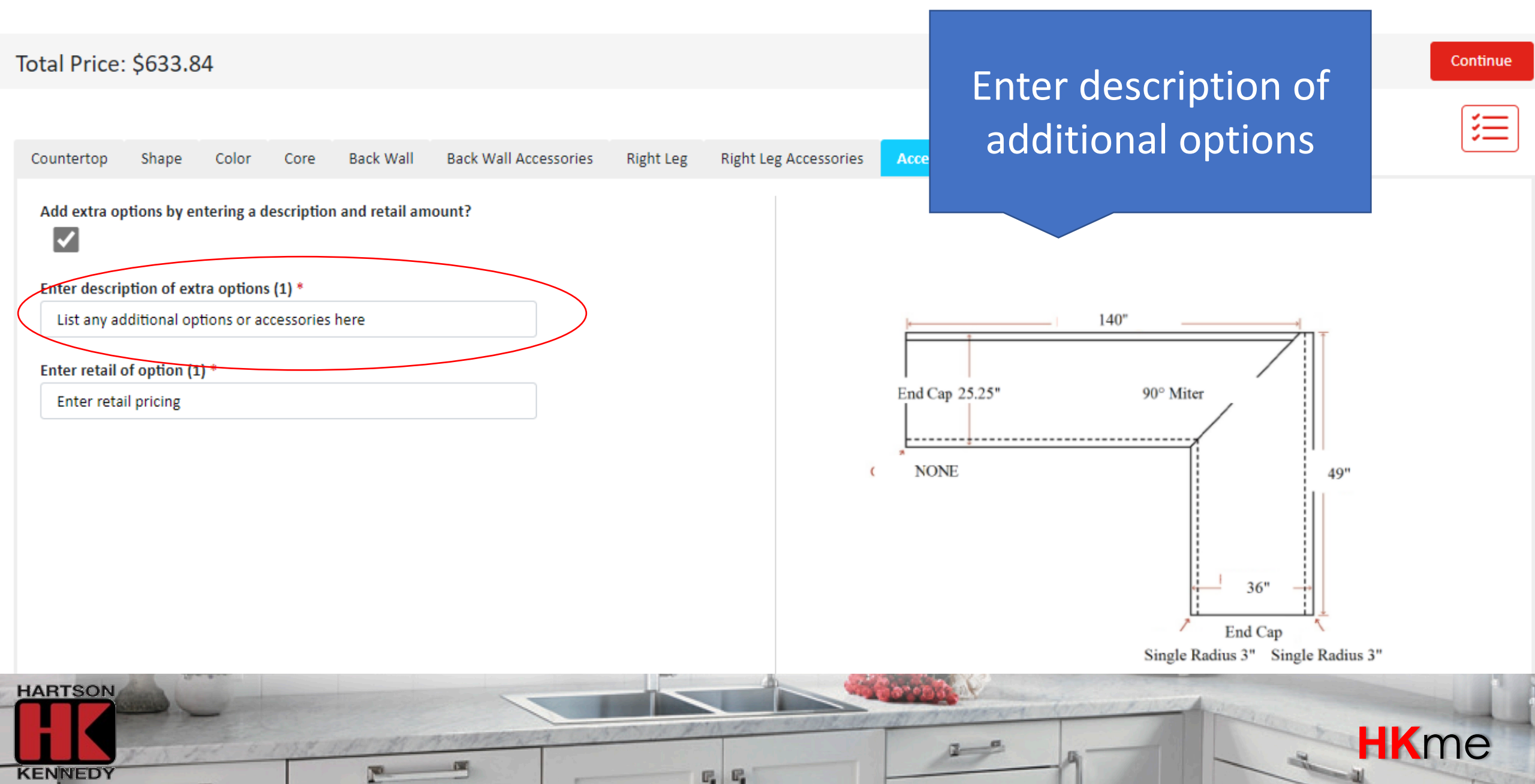

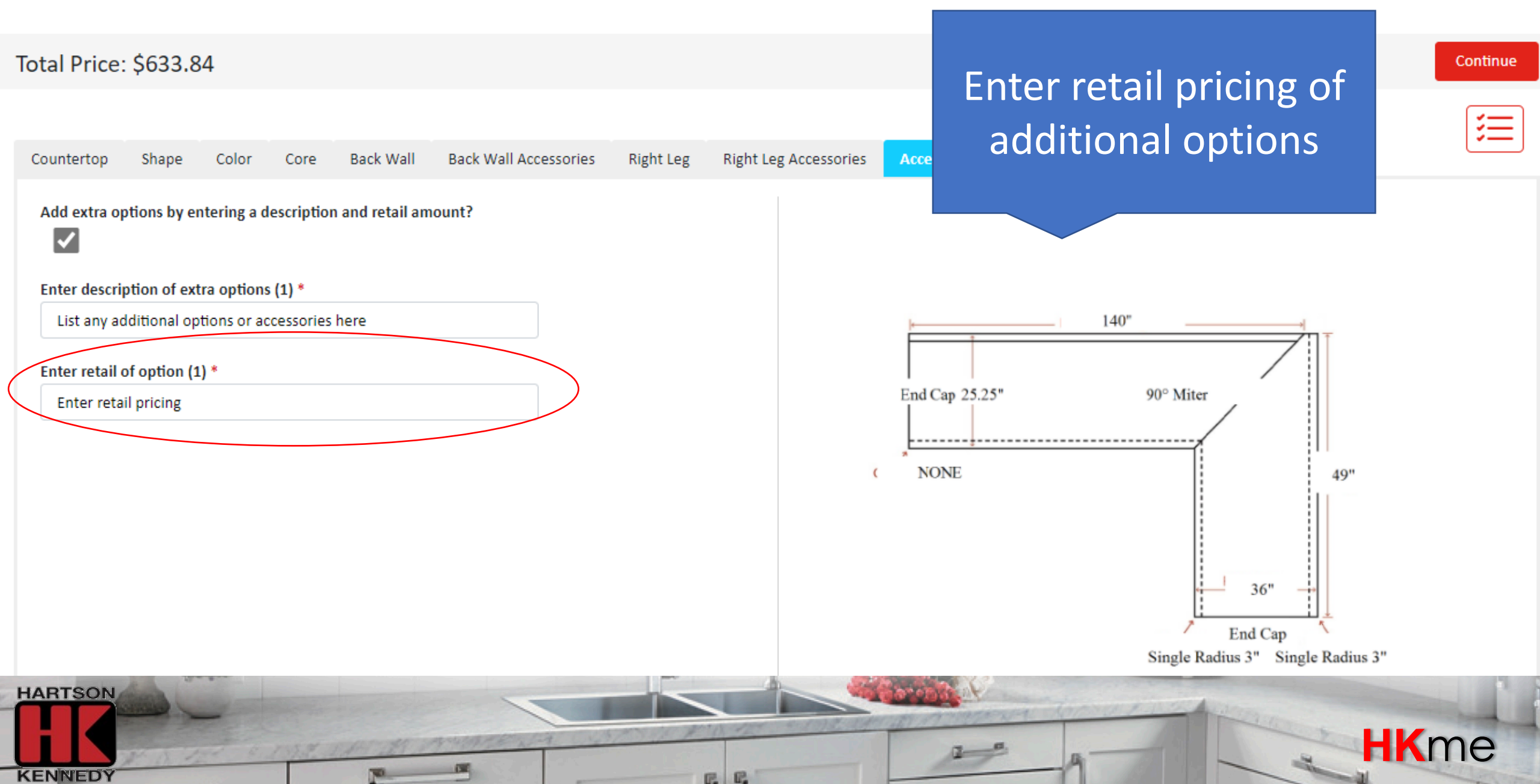

E. E.

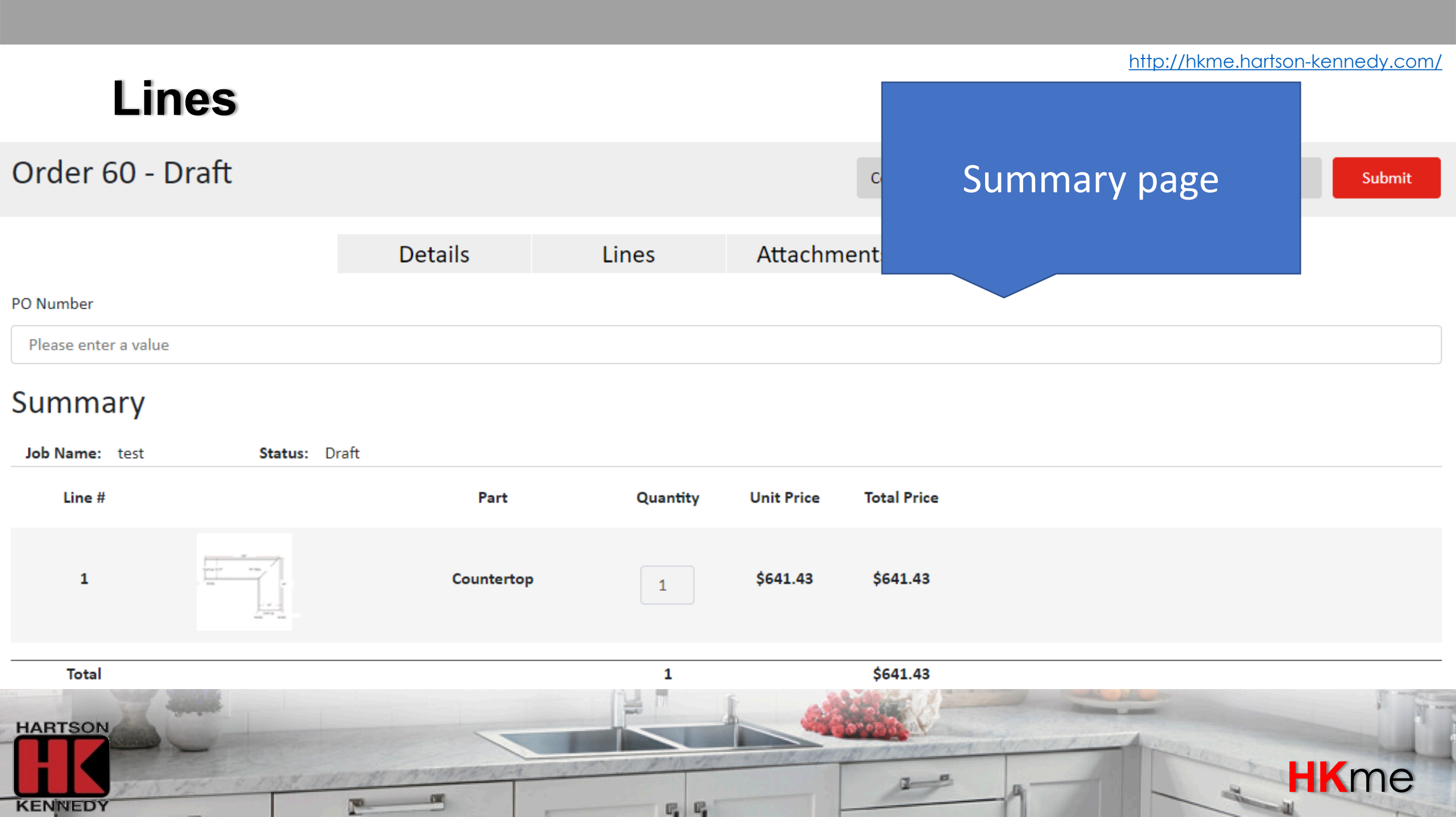

### Lines

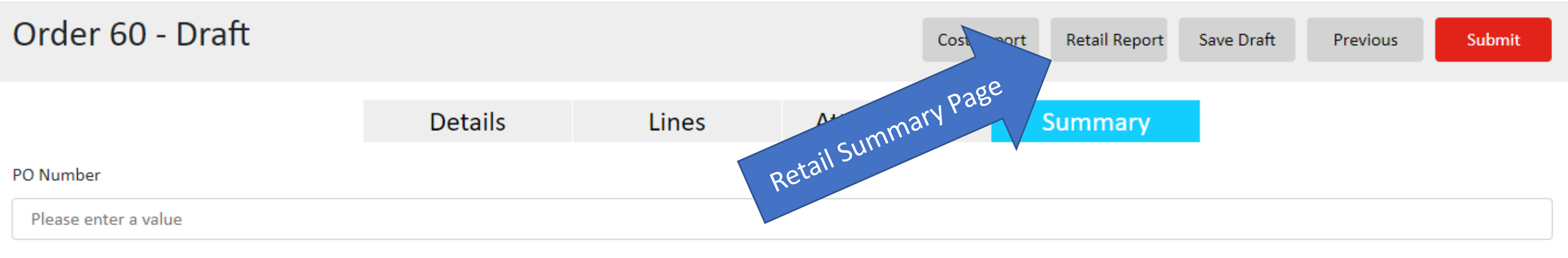

#### Summary

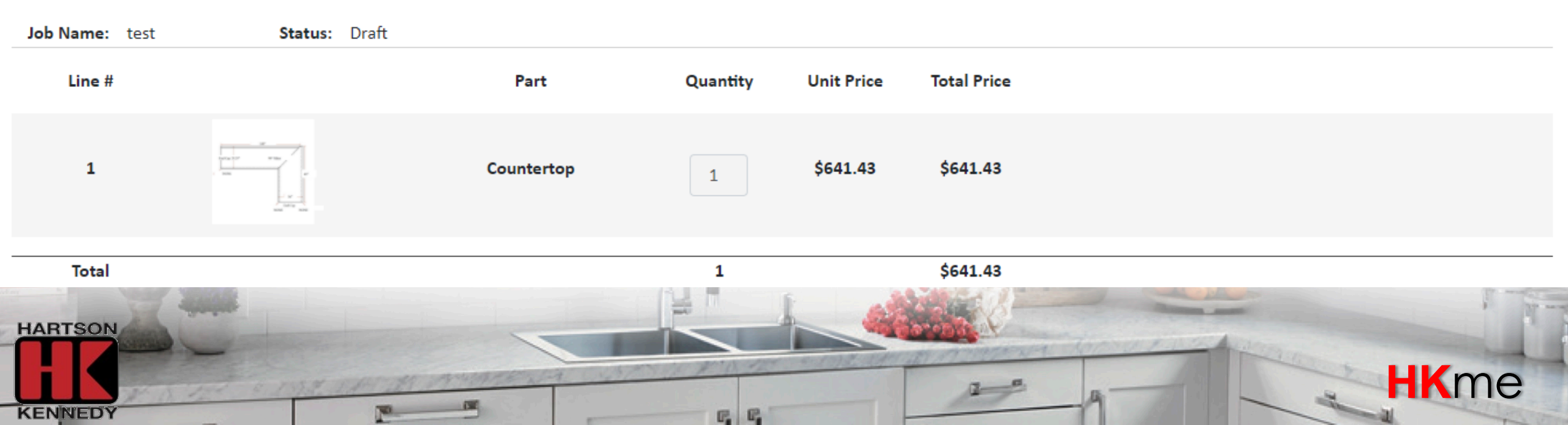

### Lines

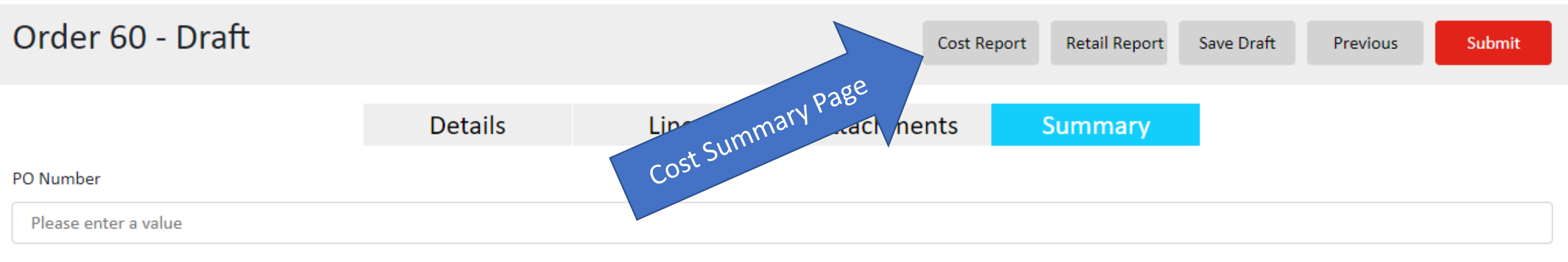

#### Summary

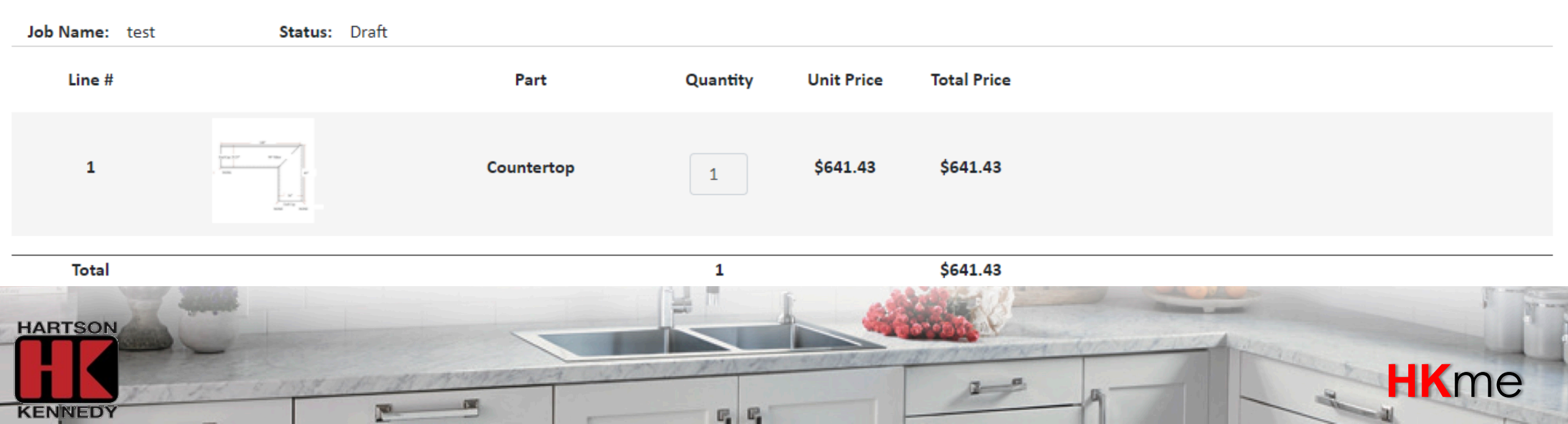

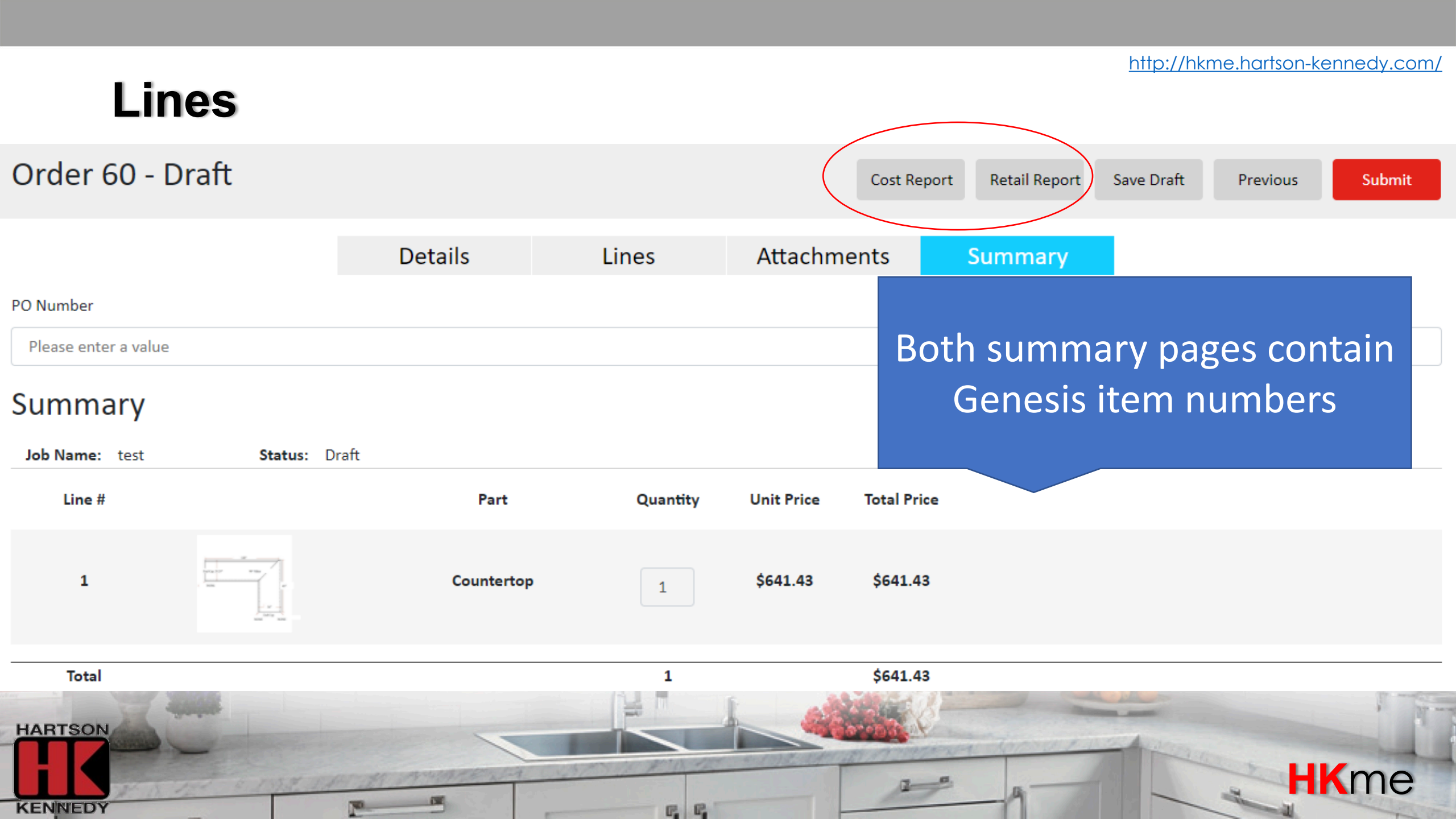

**HK**me

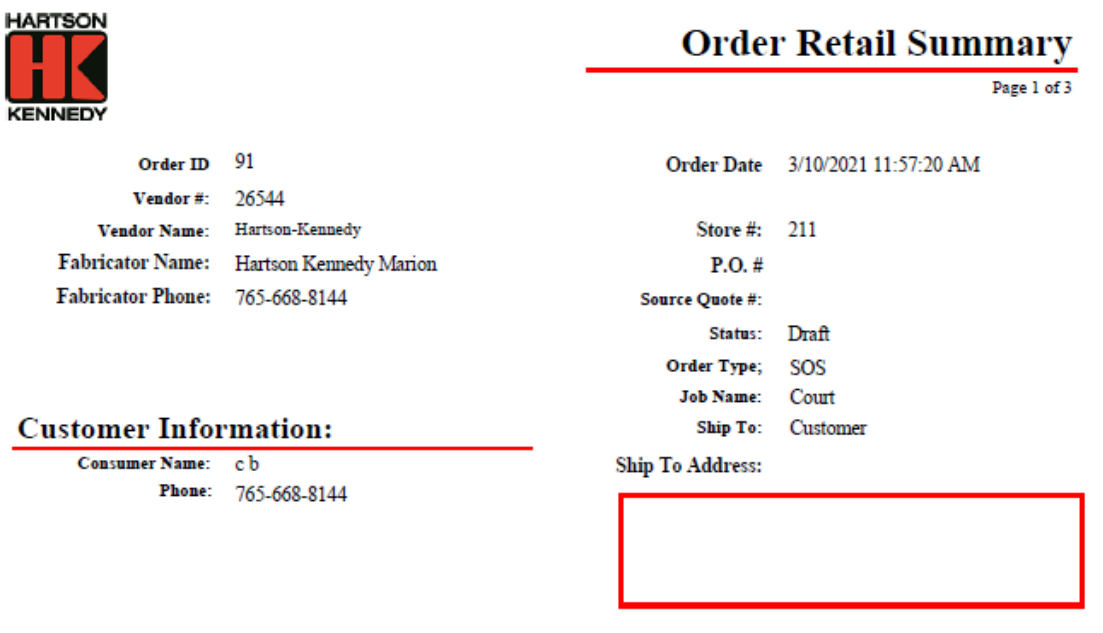

### Summary page example

Total Retail: \$832.93

#### Order Summary

| Item    | Description                          | Quantity |
|---------|--------------------------------------|----------|
| 3738589 | End Cap                              | 1.00     |
| 3790334 | Home Delivery                        | 1.00     |
| 3738633 | Postform 1885-21 Marmo Bianco (SQFT) | 22.00    |
| 3738961 | Postform Waterfall Edge (in.)        | 120.00   |
| 3753186 | QT-671 Black SB Drop-In              | 1.00     |

F. F.

HARTSON

KENNEDY

### Attachments

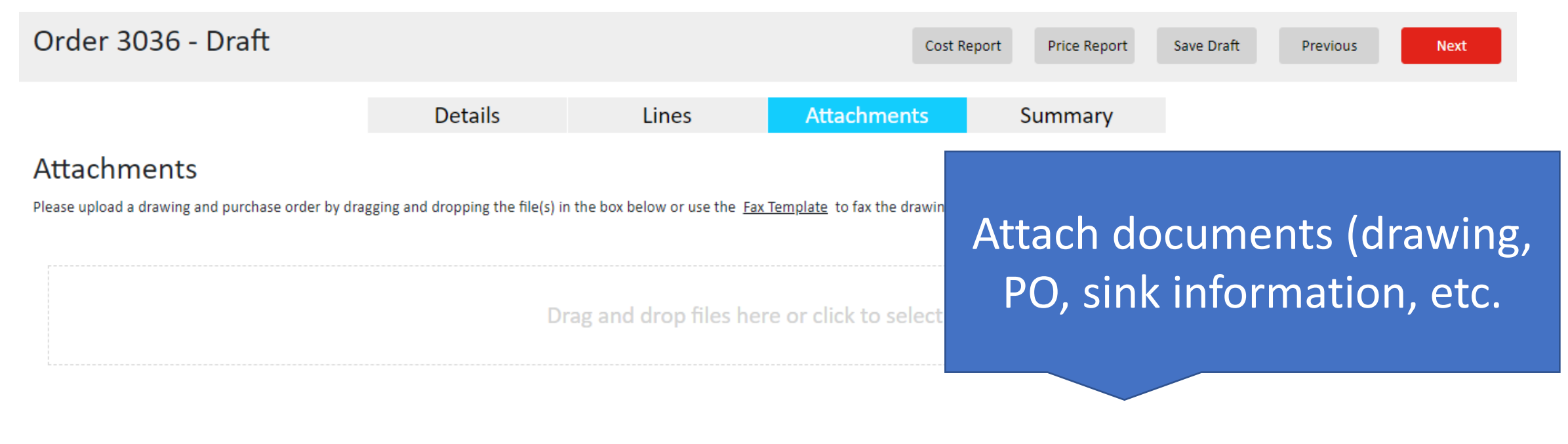

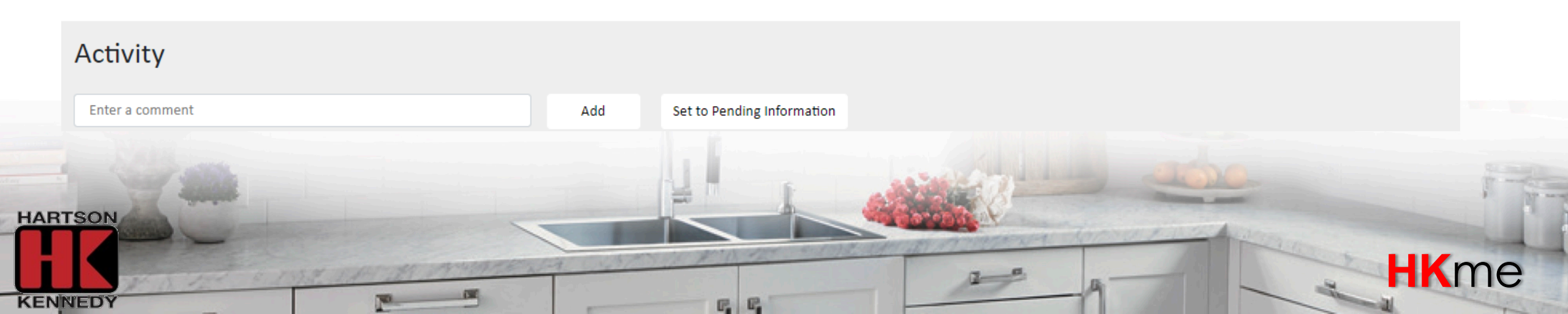

### Attachments

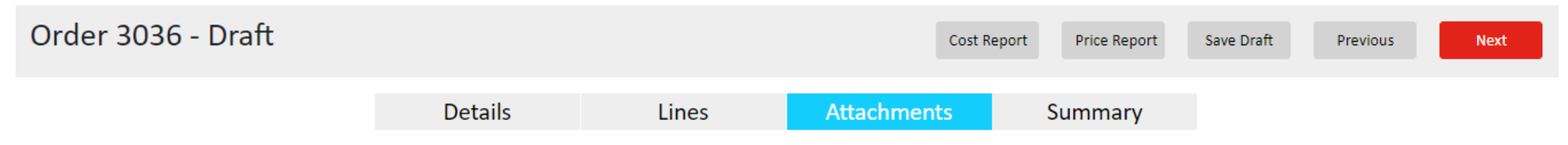

#### Attachments

Please upload a drawing and purchase order by dragging and dropping the file(s) in the box below or use the Fax Template to fax the drawing and purchase order to the Fabricator

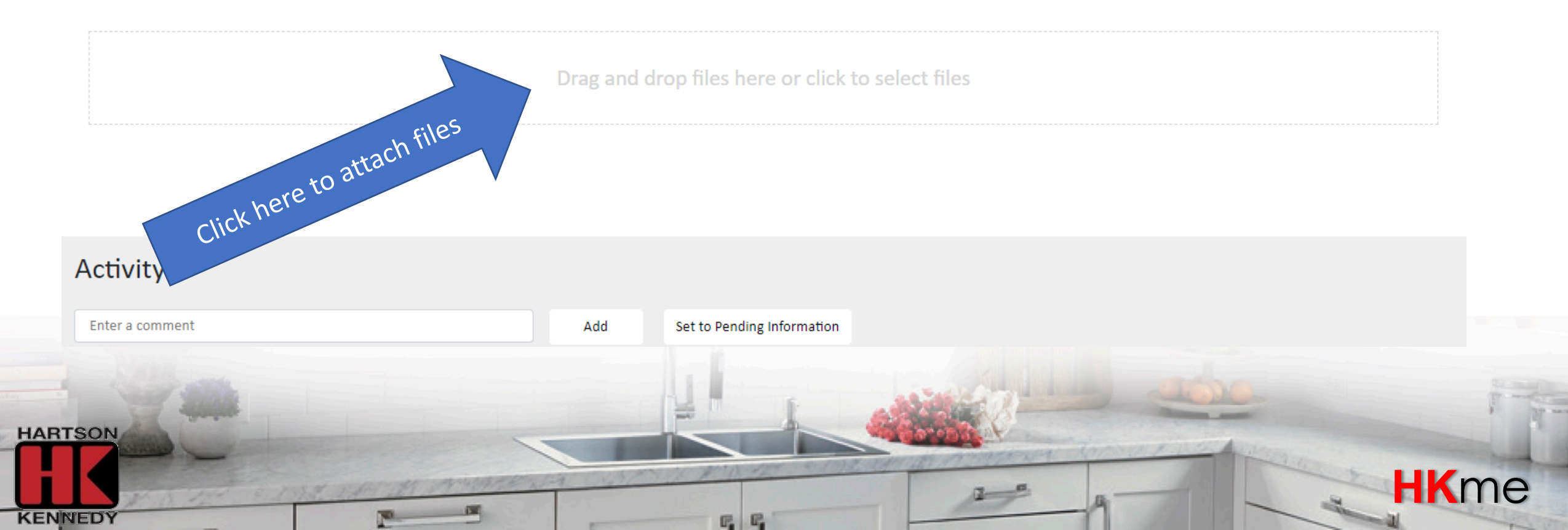

### Attachments

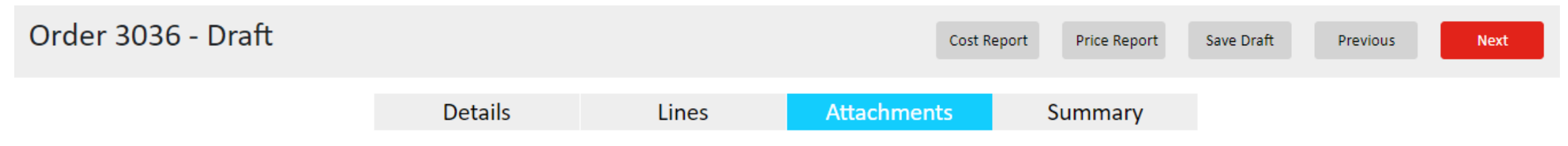

#### Attachments

Please upload a drawing and purchase order by dragging and dropping the file(s) in the box below or use the Fax Template to fax the drawing and purchase order to the Fabricator

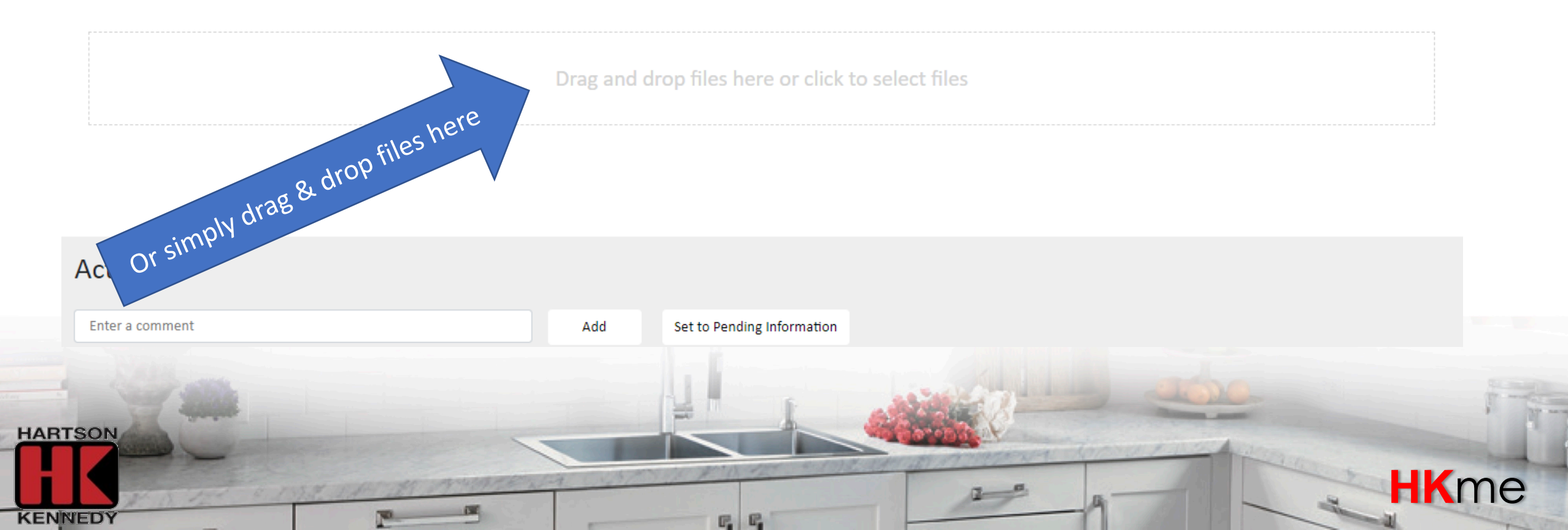

### Summary

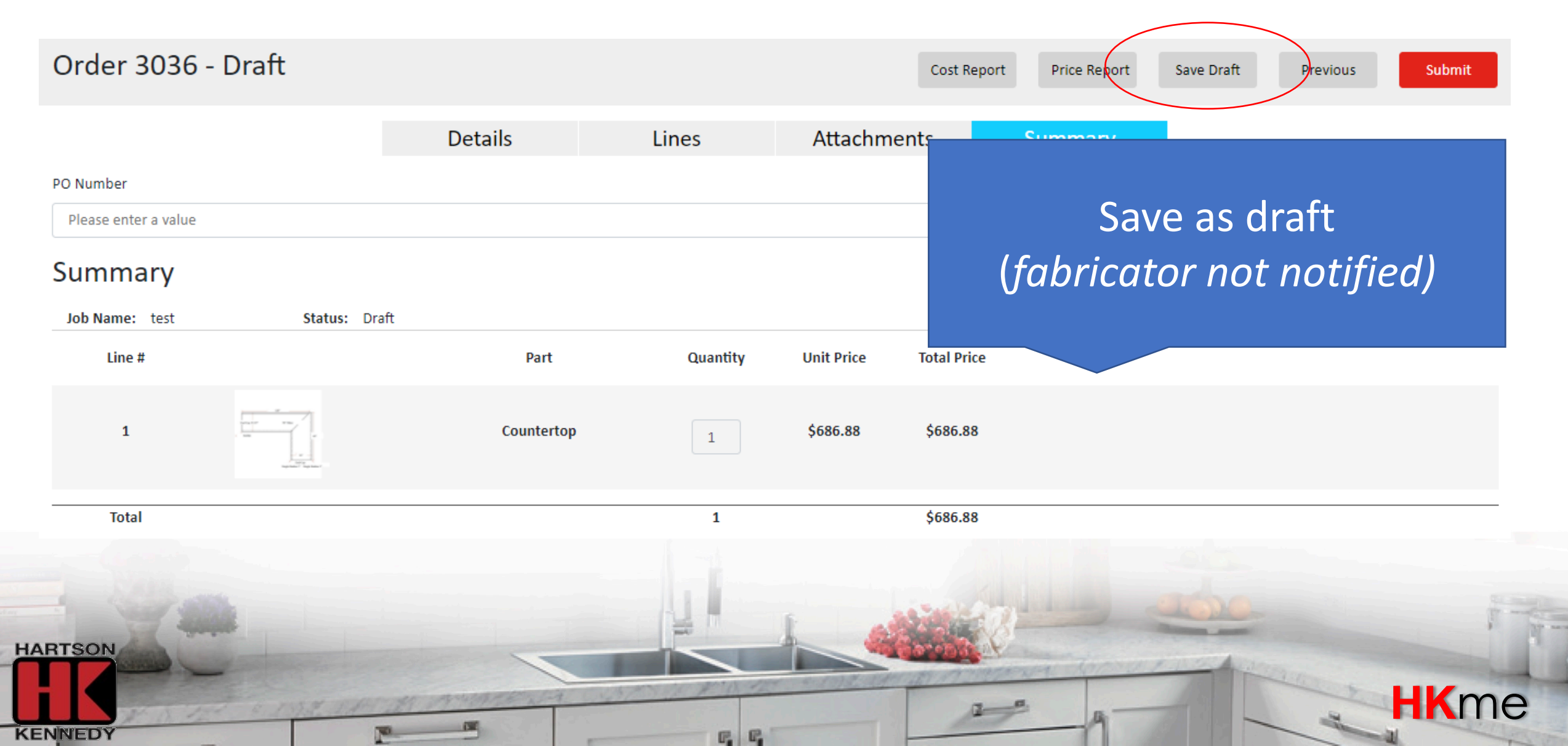

### Summary

![](_page_66_Picture_2.jpeg)

### **HK**me

# Designer will receive confirmation email

![](_page_67_Picture_2.jpeg)

by

![](_page_67_Picture_4.jpeg)

![](_page_68_Picture_0.jpeg)

by

![](_page_68_Picture_2.jpeg)

http://hkme.hartson-kennedy.com/

#### For **HK**me questions, please contact: homecenters@hartson-kennedy.com

![](_page_68_Picture_5.jpeg)